### FRTINET

## FortiBalancer Exchange 2010 Deployment Guide

for FortiBalancer 8.0 MR2 and higher

Carl Windsor

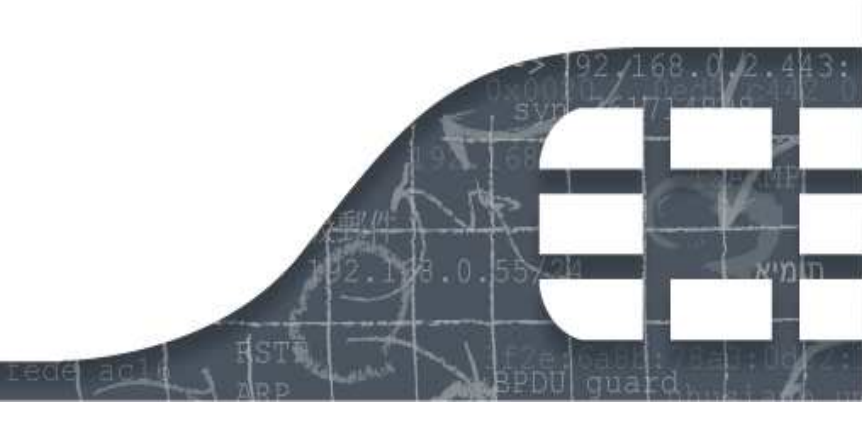

## **Revision History**

| Date       | Revision<br>Number | Change Description |
|------------|--------------------|--------------------|
| 2012-03-28 | Revision 1         | Initial revision.  |
| 2012-04-03 | Revision 2         | Template change    |
|            |                    |                    |
|            |                    |                    |
|            |                    |                    |

Exchange 2010 Deployment Guide for FortiBalancer Revision 2

#### 28 March 2012

Copyright© 2012 Fortinet, Inc. All rights reserved. Fortinet®, FortiGate®, and FortiGuard®, are registered trademarks of Fortinet, Inc., and other Fortinet names herein may also be trademarks of Fortinet. All other product or company names may be trademarks of their respective owners.

Performance metrics contained herein were attained in internal lab tests under ideal conditions, and performance may vary. Network variables, different network environments and other conditions may affect performance results. Nothing herein represents any binding commitment by Fortinet, and Fortinet disclaims all warranties, whether express or implied, except to the extent Fortinet enters a binding written contract, signed by Fortinet's General Counsel, with a purchaser that expressly warrants that the identified product will perform according to the performance metrics herein. For absolute clarity, any such warranty will be limited to performance in the same ideal conditions as in Fortinet's internal lab tests. Fortinet disclaims in full any guarantees. Fortinet reserves the right to change, modify, transfer, or otherwise revise this publication without notice, and the most current version of the publication shall be applicable.

Support will be provided to customers who have purchased a valid support contract. All registered customers with valid support contracts may enter their support tickets via the Fortinet Technical Support web site: https://support.fortinet.com

## Contents

| Introduction                                                                                                    | 5                                |
|----------------------------------------------------------------------------------------------------|----------------------------------|
| Prerequisites & Assumptions                                                                                                    | 5                                |
| Exchange Server 2010<br>FortiBalancer Appliance<br>Introduction to Exchange Server 2010<br>Exchange Server 2010 Architecture<br>FortiBalancer Application Delivery Controller Benefits                                                                                                    | 5<br>                            |
| Deployment for Exchange Server 2010 Roles                                                                                                    | 9                                |
| FortiBalancer Solution for Exchange Server 2010 Deployments                                                                                                    | 10                               |
| Verification Tools                                                                                                    | 10                               |
| FortiBalancer Configuration Summary                                                                                                    | 10                               |
| Configuring FortiBalancer for Outlook Web App                                                                                                    | 12                               |
| Configuration Steps                                                                                                    | 12                               |
| Create Outlook Web App Service Health Check (Optional)<br>Create Outlook Web App Real Service<br>Create Outlook Web App Service Group<br>Create Outlook Web App Virtual Service<br>Enable Outlook Web App SSL Offloading<br>Enable Outlook Web App Rewrite/Redirect<br><b>Configuring FortiBalancer for Outlook Anywhere</b> |                                  |
| Configuration Steps                                                                                                    | 27                               |
| Create Outlook Anywhere Service Health Check<br>Create Outlook Anywhere Real Service<br>Create Outlook Anywhere Service Group<br>Create Outlook Anywhere Virtual Service<br>Enable Outlook Anywhere SSL Offloading                                                                                                    |                                  |
| Configuring the FortiBalancer Appliance for ActiveSync                                                                                                    | 32                               |
| Configuration Steps                                                                                                    | 32                               |
| Create ActiveSync Service Health Check<br>Create ActiveSync Real Service<br>Create ActiveSync Service Group<br>Create ActiveSync Virtual Service<br>Enable ActiveSync SSL Offloading<br>Misc – Change TCP Idle Timeout.                                                                                                    | 32<br>34<br>34<br>35<br>36<br>37 |
| Configuring the FortiBalancer Appliance for RPC Client Access .                                                                                                    | 39                               |

| Dynamic Port Configuration Steps                                                    |                        |
|-------------------------------------------------------------------------------------|------------------------|
| Create RPC Client Access Service Health Check                                       |                        |
| Create RPC Client Access Real Service                                               |                        |
| Create RPC Client Access Service Group                                              |                        |
| Configuring the FortiBalancer Appliance for POI                                     |                        |
| Configuring the FortiBalancer Appliance for FOr                                     | -344                   |
| Configuration Steps                                                                 |                        |
| Create POP3 Service Health Check                                                    |                        |
| Create POP3 Real Service                                                            |                        |
| Create POP3 Service Group                                                           |                        |
| Enable POP3 SSL Offloading                                                          |                        |
| Configuring the FortiBalancer Appliance for IMA                                     | P448                   |
| Configuration Steps                                                                 |                        |
| Create IMAPA Service Health Check                                                   | 18                     |
| Create IMAP4 Real Service                                                           |                        |
| Create IMAP4 Service Group                                                          |                        |
| Create Secures IMAP4 Virtual Service                                                |                        |
| Enable IMAP4 SSL Offloading                                                         |                        |
| Configuring the FortiBalancer Appliance for SM                                      | IP (Edge Transport) 52 |
| Configuration Steps                                                                 |                        |
| Create SMTP (Edge Transport) Service Health Check                                   |                        |
| Create SMTP (Edge Transport) Real Service                                           |                        |
| Create SMTP (Edge Transport) Service Group                                          |                        |
| Create SMTP (Edge Transport) SSL Offloading                                         |                        |
| Misc SMTP Outbound Support                                                          |                        |
| Configuring the FortiBalancer Appliance for Linl                                    | Redundancy Using       |
| LLB                                                                                 |                        |
| Configuration Steps                                                                 |                        |
| Add additional port for WAN-2 access                                                |                        |
| Add Duplicate Virtual Service for WAN 2 access                                      |                        |
| Create LLB Links information                                                        |                        |
| Create LLB DNS record for inbound traffic                                           |                        |
| Configuring the FortiBalancer Appliance for Exc                                     | nange 2010 Site        |
| Resilience Using GSLB                                                               |                        |
| Fault Tolerance Configuration                                                       |                        |
| Configuration Steps                                                                 |                        |
| Define GSLB/SDNS Members                                                            |                        |
| Creating GSLB Records                                                               |                        |
| GSLB/SDNS Disaster Recovery Site Location<br>Creating DR Group with DNS domain name |                        |
| Setup GSLB/SDNS with BIND 9                                                         |                        |
| GSLB/SDNS DR Deployment Verification                                                |                        |
| Log Information                                                                     |                        |
| Summary                                                                             | 72                     |

## Introduction

#### **Prerequisites & Assumptions**

#### Exchange Server 2010

This document is written with the assumption that you are familiar with Microsoft Exchange Server 2010 products. For more information on planning and deploying the Exchange Server 2010 please reference the appropriate documentation at:

http://technet.microsoft.com/en-us/library/bb124558.aspx

#### FortiBalancer Appliance

The FortiBalancer appliance must be running version FBLOS TM 8.2 or later. For more information on deploying the FortiBalancer appliance please refer to the FortiBalancer Web UI Guide which is included in the product CD or access it through the product Web user interface.

We assume that the FortiBalancer appliance is already installed in the network with management IP, interface IP, VLANs and default gateway configured.

Learn about your Exchange Server 2010 deployment in your network and note down VLAN information, IP addresses, and port numbers for various Client Access Servers (CAS) and Edge Transport Servers (ETS) and their roles. You will need them for configuring virtual sites and load balancing policies on the FortiBalancer appliance.

#### Introduction to Exchange Server 2010

The Exchange Server 2010 is a new architecture that is designed to provide users with the freedom to securely access all of their communications—email, voice mail, instant messaging, and more—from virtually any platform, Web-browser or device regardless of where they are.

#### Exchange Server 2010 Architecture

The Exchange Server 2010 architecture consists of different server roles:

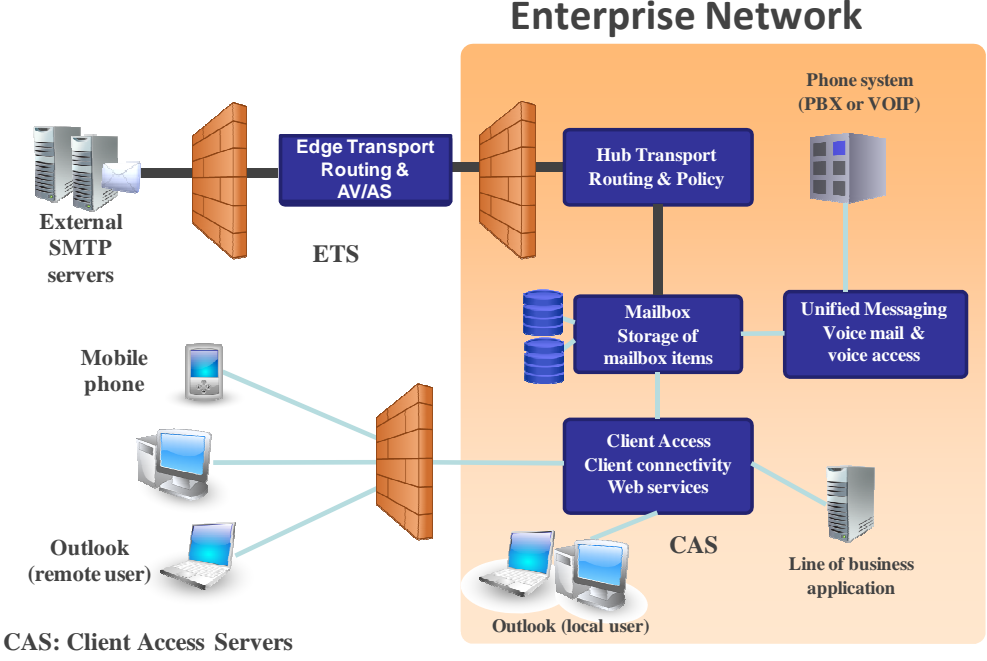

#### CAS: Client Access Servers ETS: Edge Transport Servers

Figure 1:- Exchange Server 2010 Architecture

- Client Access Server: This is the server that receives mail requests from remote and internal users from a variety of end user devices
- Edge Transport Server: This is the mail routing server that typically sits at the perimeter of the topology and routes mail in to and out of the Exchange Server 2010 environment.
- Mailbox Server: This server hosts mailboxes and public folders.
- Unified Messaging Server: This is the server that connects a Private Branch eXchange (PBX) system to Exchange 2010.
- **Hub Transport Server:** This is the mail routing server that routes mail within the Exchange organization.

#### Exchange Server 2010 Load Balancing Requirements

Microsoft recommends a hardware load balancer for the purposes of incorporating high availability, site resiliency, scalability and security to the Exchange Server environment. Also due to various Exchange Server roles and services, session persistence support on the load balancers is an important requirement.

#### FortiBalancer Application Delivery Controller Benefits

The FortiBalancer delivers all required application delivery functions for optimizing application delivery for Exchange Server 2010 environments, such as Layer 4-7 server load balancing, high availability, SSL acceleration and offloading, DDoS protection, TCP connection multiplexing, caching and compression – all in a single, easy-to-manage appliance.

#### Availability & Scalability

The FortiBalancer's server load balancing ensures 99.999% uptime for Exchange Server 2010 deployments. Customers can scale their Exchange environment to meet capacity and performance needs with FortiBalancer server load balancers.

#### **Site Resilience**

The FortiBalancer's global server load balancing directs traffic away from failed data centers and intelligently distributes services between sites based on proximity, language, capacity, load and response times for maximum performance and availability.

#### **ISP Link Availability**

The FortiBalancer's link load balancing with advanced link failover and bandwidth management optimizes the availability, security, cost and performance of Exchange Server 2010 deployments across multiple WAN connections.

#### SSL Offloading

The FortiBalancer appliance offloads 1024-bit and 2048-bit SSL encryption/decryption from Exchange 2010 Servers to improve performance and reduce the number of Exchange 2010 servers required to support high volume secure mail processing.

#### **TCP Connection Multiplexing**

The FortiBalancer appliance multiplexes several client TCP connections into fewer Exchange Server 2010 TCP connections for increase throughput and performance. The FortiBalancer appliance also reuses existing server connections.

#### **Session Persistence**

The FortiBalancer appliance performs session persistence for Exchange Server 2010 user traffic and ensures that users are directed to same servers for the duration of their session.

#### **Cache Offload**

The FortiBalancer appliance serves frequently requested content from cache for increase performance and scales the capacity of the Exchange 2010 Server environment.

#### **HTTP Compression**

The FortiBalancer appliance compresses and delivers Exchange Server 2010 mail attachments and messages over LAN and WAN networks.

#### **Network and Server Protection**

The FortiBalancer appliance protect Exchange Server 2010 components (servers and services) from malicious network and server attacks like DDoS attacks, SYN floods, TCP port scans, UDP floods and UDP port scans, etc.

#### Deployment for Exchange Server 2010 Roles

Exchange Server 2010 has two main roles when front ending end-users in the datacenter, the Client Access Server role and the Edge Transport server role.

The Client Access Server role accepts connections to Exchange 2010 from different clients, such as, but not limited to, Microsoft Outlook.

The five Client Access modes are:

- Outlook Web App (OWA) access your email from any Web browser
- Outlook Anywhere access your email from the Internet using Microsoft Outlook Messaging API (MAPI) over HTTP
- ActiveSync synchronize e-mail between your mobile phone and Exchange 2010
- Remote Procedure Call (RPC) Client Access access your email via Microsoft Outlook MAPI
- POP3/IMAP4 access your email from standard email clients

Other Client Access mode services:

- Exchange Web Services (EWS) offers web services API
- Autodiscovery simplify user's profile configuration
- Offline Address Book (OAB) distribution OAB access via web-based distribution for Outlook clients

The Edge Transport server role performs anti-spam and antivirus filtering, and applies messaging and security policies to messages in transport in and out of datacenter.

• Simple Mail Transfer Protocol (SMTP) – Routes mail in to and out of the Exchange Server 2010 environment

This guide gives you step-by-step procedures for configuring the FortiBalancer appliance to optimize each mode.

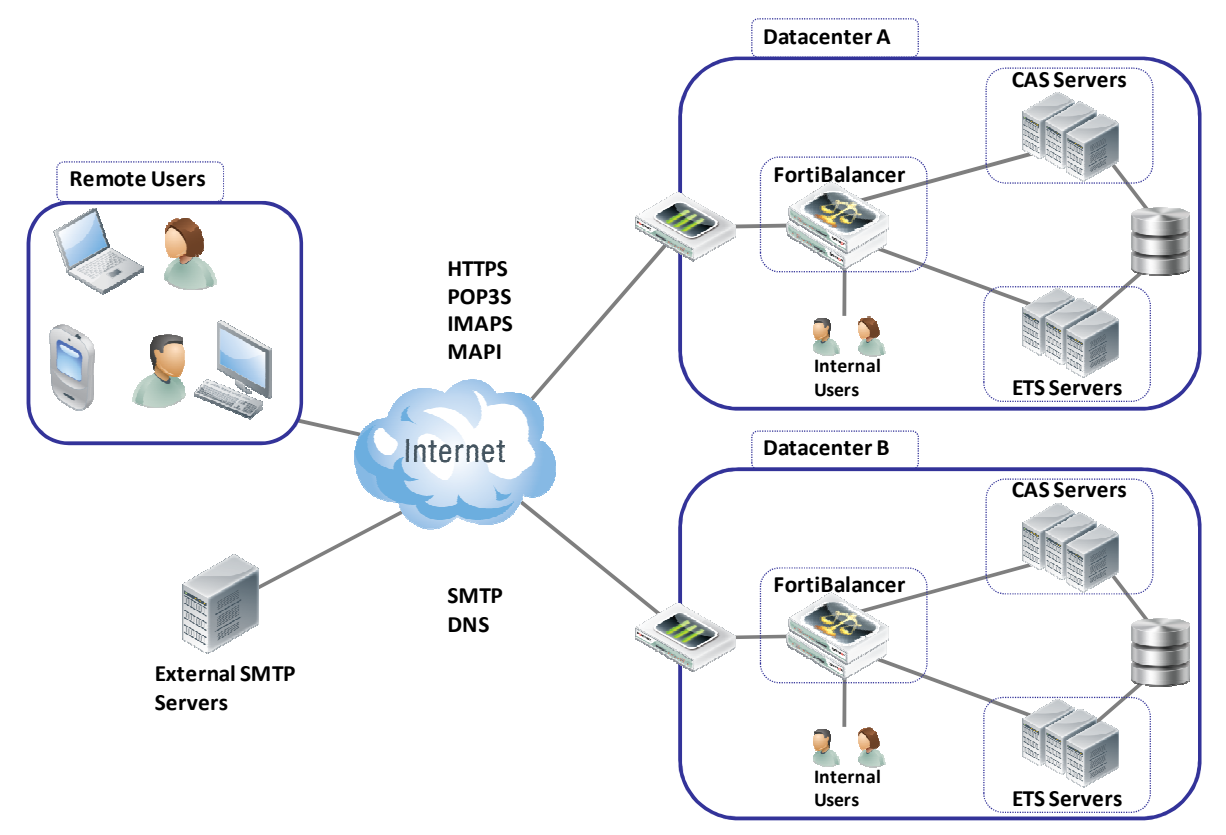

#### FortiBalancer Solution for Exchange Server 2010 Deployments

Figure 2:- Load Balancing Solution for Exchange 2010

#### **Verification Tools**

To validate Exchange 2010 and the FortiBalancer deployment, Microsoft provides tools to generate simulated Exchange workload. Following tools are recommended:

#### Exchange Server Load Generator 2010

The Load Generator (LoadGen) tool is designed to produce a simulated client workload against a test Exchange deployment. LoadGen is capable of simulating Microsoft Office Outlook 2003 (online and cached), Outlook 2007 (online and cached), and POP3, IMAP4, SMTP, ActiveSync, and Outlook Web App client activity.

From Outlook Local Users:

#### Exchange Remote Connectivity Analyzer

Microsoft provides online *Exchange Remote Connectivity Analyzer* for Exchange customers to validate internet access.

FortiBalancer Configuration Summary

Following table shows the FortiBalancer configuration information used for Virtual Service and Real Service.

| Application/ Service | Virtual Service |                 | Real Service |      | Affinity  | Health Check     |  |
|----------------------|-----------------|-----------------|--------------|------|-----------|------------------|--|
|                      | Protocol Port   |                 | Protocol     | Port |           |                  |  |
| OWA                  | HTTPS           | 443             | HTTP         | 80   | Cookie    | HTTP             |  |
| Outlook Anywhere     | TCPS            | 443             | TCP          | 80   | None      | HTTP             |  |
| ActiveSync           | HTTPS           | 443             | HTTP         | 80   | None      | HTTP             |  |
| POP3                 | POP3S           | 995             | POP3         | 110  | None      | TCP              |  |
| IMAP                 | IMAP4S          | 993             | TCP          | 143  | None      | TCP              |  |
| SMTP                 | TCP             | 25              | TCP          | 25   | None      | TCP              |  |
| RPC Client Access    | TCP             | 135, Port range | ТСР          | any  | Client IP | PING+ Additional |  |

## Configuring FortiBalancer for Outlook Web App

Outlook Web App allows authorized users to securely access their Exchange mailboxes through a web browser. By using FortiBalancer load balancers/traffic managers in front of Outlook Web App servers, you gain the following high-availability and improved user experience benefits:

- The FortiBalancer appliance can load balance and monitor application availability ensuring high-availability across multiple Outlook Web App servers.
  - The FortiBalancer appliance provides SSL offloading, content caching/compression features which improve client performance and reduces server load.
- The FortiBalancer appliance can transparently redirect HTTP to HTTPS for client requests.
- The FortiBalancer appliance can transparently rewrite and redirect from HTTP to HTTPS for server response.
- The FortiBalancer appliance can alleviate security concerns, such as DDoS/Spike.

OWA setup also can serve Exchange Control Panel (ECP) service.

#### **Configuration Steps**

#### Create Outlook Web App Service Health Check (Optional)

Make certain you are in **Config** mode and have selected the feature **Real Services** from the sidebar **[a]**. The configuration window will display two tabs **[b]**, **Real Services** and **Health Check Setting**.

|                                          | Username: admin         |         |                   |                   |  |
|------------------------------------------|-------------------------|---------|-------------------|-------------------|--|
|                                          | Hostname: FortiBalancer |         |                   |                   |  |
| Mode: 🕜 Enable 💿 Config 🔺                |                         |         |                   | h                 |  |
| - Home                                   | Re                      | al Serv | vices Health Ch   | eck Setting       |  |
| SYSTEM CONFIGURATION<br>General Settings | S                       | LB REA  | L SERVICES CONFI  | GURATION          |  |
| Basic Networking                         |                         |         | Real Service Name | Real Service Type |  |
| Advanced Networking                      |                         | 1       | exchange_pop1     | tcp               |  |
| Clustering<br>Webwall                    |                         | 2       | exchange_pop2     | tcp               |  |
| Monitoring                               |                         | 3       | exchange_smtp1    | tcp               |  |
|                                          |                         | 4       | exchange_smtp2    | tcp               |  |
| SERVER LOAD BALANCE                      |                         | 5       | MOSS1             | http              |  |
| Keal Services (a)                        |                         | 6       | MOSS2             | http              |  |
| Check Lists                              |                         | 7       | exchange_owa1     | http              |  |
| Groups                                   |                         | 8       | exchange_owa2     | http              |  |
| Application Setting                      |                         | 9       | server 1http      | http              |  |
| Monitoring                               |                         | 10      | server2http       | http              |  |

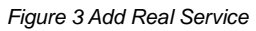

Optional: For better OWA application service Health Check, simple HTTP content health check can be better than TCP/ICMP health check for service availability:

- 1. Click on the "Health Check Setting" tab [b], a new window will display.
- 2. Select "3 HEAD / HTTP/1.0\r\n\r\n" [see figure below].
- 3. Input the fields relating to the Response String.
- 4. In our example we need to input "GET /owa/cas.cfm HTTP/1.0\r\n\r\nHOST: owa.domain.com".
- 5. Select "3 200 OK".
- 6. Input the fields relating to the Response String. In our example we need to input "SERVER IS UP!".
- 7. Finish the Health Check Setting by clicking "SAVE CHANGES".

| Real Services Health Check S    | etting RESET                                          | SAVE CHANGES |
|---------------------------------|-------------------------------------------------------|--------------|
| HEALTH CHECK SETTING            |                                                       |              |
| Enable Health Check:            |                                                       |              |
| Health Check Interval(seconds): | 5                                                     |              |
| Server Timeout(seconds):        | 5                                                     |              |
| Enable Failover:                |                                                       |              |
| Retries Before Failover:        | 3                                                     |              |
| Request Index:                  | 3 Request String: GET /OWA/cas.cfm HTTP/1.0\r\n\r\nHC |              |
| Existing Requests:              | 3 GET /OWA HTTP/1.0\r\n\r ▼ Delete Clear              |              |
| Response Index:                 | 3 Response String: SERVER IS UP!                      | ]            |
| Existing Responses:             | 3 SERVER IS UP!                                       |              |

Figure 4:- Customize OWA Health Check Setting

#### Equivalent CLI Configuration:

health request 3 "GET /OWA/cas.cfm HTTP/1.0\r\n\r\n" health response 3 "SERVER IS UP!"

Note: The "cas.cfm" is (optional faked) Web page to help monitor CAS OWA application availability. You can use any Web page and check its returned content for the application status.

#### Create Outlook Web App Real Service

Real Services are the 3 CAS servers. Add each CAS server with its name, IP/port and protocol information as a Real Service using the following steps:

1. Select the action link "Add Real Service Entry". The configuration window will present a new screen for SLB REAL SERVICES CONFIGURATION.

| Real | l Se | rvices Health Ch  | eck Setting       |                 |                       |                        |
|------|------|-------------------|-------------------|-----------------|-----------------------|------------------------|
| SLB  | B RE | AL SERVICES CONFI | GURATION          | Dele            | te Real Service Entry | Add Real Service Entry |
|      |      | Real Service Name | Real Service Type | Real Service IP | Real Service Port     | Real Service Status 🔺  |
|      | 1    | eas-ssl-link      | tcp               | 10.2.40.114     | 443                   |                        |
|      | 2    | eoa-ssl-link      | tcp               | 10.2.40.113     | 443                   | <b>Q</b>               |

Figure 5:- SLB REAL SERVICES CONFIGURATION Screen

- "Add Real Service Entry" screen is for you to configure real servers. In our example, we enter "owa-cas-1" as the Real Service Name. Select HTTP as Real Service type and enter IP addresses 10.10.10.11 and port 80.
- Select the HTTP health check type for the real service and configure the related parameters for health check. Notice the parameter fields may vary with different health check types. Make certain you have set the "Health Up Limit" and "Health Down Limit" to 1. This indicates how many times for application test fail/success to declare the Real Service is "Down" or "Up".
- 4. Make certain you select the "3 GET /owa/ HTTP/1.1\r\n\r\n" and "3 400 Bad Request".
- 5. Finish the creation of the real service and its health check configuration by clicking "**Save**" on the desired action link.

| DD REAL SERVICE ENT | RY Cancel   Save & Add Another   Save                             |
|---------------------|-------------------------------------------------------------------|
|                     | REAL SERVICE SETUP [Enable this Service: 🔽 ]                      |
| Real Service Name:  | owa-cas-1                                                         |
| Real Service Type:  | http 🗸                                                            |
| Real Service IP:    | 10.10.11                                                          |
| Real Service Port:  | 80                                                                |
| Connection Limit:   | 1000                                                              |
|                     | HEALTH CHECK SETUP                                                |
| Health Check Type:  | http 👻                                                            |
| Health Up Limit:    | 1 Health Down Limit: 1                                            |
| Request Index:      | 3 GET /OWA HTTP/1.0\r\n\r\n ▼ Response Index: 3 400 Bad Request ▼ |

Figure 6:- Create Real Service for OWA

Follow the same steps: add "**owa-cas-2**" and "**owa-cas-3**" CAS servers as OWA real services.

#### **Technical Notes:**

#### Enable this Service: Check Box

To enabled or disabled the Real Service. If disabled, FortiBalancer will not dispatch new traffic to the Real Service.

#### Connection Limit: 1000

Set max connection to the real service. This setting helps with application stability without overloading the server or application. Increase the number if server is capable of handling greater loads.

#### Equivalent CLI Configuration:

slb real http "owa-cas-1" 10.10.10.11 80 1000 http 1 1
slb real http "owa-cas-2" 10.10.10.12 80 1000 http 1 1
slb real http "owa-cas-3" 10.10.10.13 80 1000 http 1 1
health server "owa-cas-1" 3 3
health server "owa-cas-2" 3 3
health server "owa-cas-3" 3 3

#### Create Outlook Web App Service Group

#### **Outlook Web App Server Affinity**

OWA client need affinity to the same Client Access Server, "insert cookie" (automatically added by the FortiBalancer) will be used as the persistent method and "RR" as the first choice method for requests without the "insert cookie" (first log-in requests).

Make certain you are in Config mode and select "**Groups**" from the sidebar[a]. The configuration window will display two tabs [b] **Groups** and **Groups Setting**.

| F                                            | Username:<br>Hostname: | admin<br>FortiBalancer     |                   |   |
|----------------------------------------------|------------------------|----------------------------|-------------------|---|
| Mode: Enable Oconfig<br>Home                 | Groups                 | Groups Setting             |                   |   |
| SYSTEM CONFIGURATION                         | ADD GF                 | ROUP                       |                   |   |
| Basic Networking                             |                        | Group Name:                |                   |   |
| Advanced Networking<br>Clustering            |                        | Group Method:              | Least Connections | - |
| Webwall                                      |                        | Threshold Granularity:     | 10                |   |
| Monitoring                                   | Rouni                  | d Robin at Same Threshold: | . 🔽               |   |
| SERVER LOAD BALANCE                          | GROUP                  | S LIST                     |                   |   |
| Virtual Services                             |                        | Group Name                 | Group Method      |   |
| Check Lists                                  | 1                      | group1                     | rr                | 2 |
| Groups Cattion                               | 2                      | group2                     | rr                |   |
| Monitoring                                   | 3                      | mossgroup                  | rr                |   |
|                                              | 4                      | rrgroup                    | rr                |   |
| PROXY<br>Compression<br>Caching Proxy<br>SSL |                        |                            |                   |   |
| Monitoring                                   |                        |                            |                   |   |

Figure 7:- Creating OWA SLB Group

Input the group name owa\_ic [a]. Select "insert cookie" group method by selecting from the pull down menu [b]. Depending on which method is selected, certain parameter fields will change, appear, or disappear. Insert a random cookie name. In our example we insert "nfmohbgjx" [c]. Select "Round Robin" group method by selecting from the pull down menu [d] and make certain to insert "1" in path flag [e]. After making configurations on those parameter fields, click on the action link "Add" [f]. The newly created "owa\_ic" will be displayed in the sort ready table below [g]. Choose "owa\_ic"

in the table and double click on it or click on the action link "Edit" [h]. A new configuration page will be displayed.

| DDC      | GROUP                |              |         |
|----------|----------------------|--------------|---------|
| Gr       | oup Name: owa_ic     | <u> </u>     |         |
| Gro      | up Method: Insert C  |              |         |
| Cod      | okie Name: nfmohbg   | ×            |         |
| Fi       | irst Choice: Round R |              |         |
| )—       | Path Elage 1         | <u> </u>     | $\sim$  |
| <u> </u> | Path riag:           |              | (h)_    |
| ROU      | PS LIST              |              | Dectell |
|          | Group Name           | Group Method |         |
| 1        | group1               | n            |         |
| 2        | group2               | " O          |         |
| 3        | mossgrp              | <u> </u>     |         |
| 4        | owa_ic               | ic           |         |
| 5        | pop_group            | r            |         |
| 6        | rrgroup              | rr           |         |
|          | smtp_group           | rr           |         |
| '        |                      |              |         |

Figure 8:- Add Group for OWA

- 2. You can modify the group method and relevant configurations in the area [a]. Depending on which method is selected, certain parameter fields will change, appear, or disappear.
- Under "GROUP MEMBERS" section, assign the configured real services owa-cas-1, owa-cas-2, and owa-cas-3 to the newly created groups by using the pull down menu "Eligible Reals" [b]. Then, click on the "Add" action link [d] and the assigned real services "exchange\_owa1" and "exchange\_owa2" will appear in the display window [e].
- 4. Also at this page, there is a display window showing the current running statistics of the particular group [f].

| Group Name: Group Name: Group Method:<br>Insert Cookie<br>Path Flag: 1<br>First Choice: Round Robin<br>* Note: Change group parameter may not success because of the compatibility among real service<br>type, group method, policy and virtual service.<br>For example:<br>Group member and group method is not compatible: A group with TCP member can not change<br>method from Round Robin to Insert Cookie.<br>Group method and virtual service type is not compatible: A Hash Header method group can not<br>associate with a FTP virtual service by any policy.<br>Group method and virtual service type is not compatible: A Hash Header method group can not<br>associate with a FTP virtual service by any policy.<br>Group method and policy is not compatible: A group with insert cookie method can not associate<br>with virtual service by policies except default and insert cookie.<br>ROUP SETTINGS<br>Set   C<br>Number of Active Real Servers: 0 (1-65535)<br>Persistence Timeout: Minutes (0-50000)<br>ROUP MEMBERS<br>Eligible Reals: owa-cas-1 •<br>Weight: 1<br>Priority: 0<br>Real Service Name Weight Priority Active<br>1 owa-cas-1 1 0 YES<br>3 owa-cas-2 1 0 VES<br>4 owa-cas-4 1 0 YES                                                                                                    | ROU                                     | P INFORMATION                                                                                                    |                                                            |                                                                                                   | Ca                                                                                      | ncel   Sa |
|----------------------------------------------------------------------------------------------------|-----------------------------------------|----------------------------------------------------------------------------------------------------|------------------------------------------------------------|---------------------------------------------------------------------------------------------------|-----------------------------------------------------------------------------------------|-----------|
| Group Name:       Insert Cookie         Cookie Name:       owa-cookie         Path Flag:       1         First Choice:       Round Robin         * Note:       Change group parameter may not success because of the compatibility among real service type, group method, policy and virtual service.         For example:       Group method, policy and virtual service.         Group method and group method is not compatible:       A group with TCP member can not change method from Round Robin to Insert Cookie.         Group method and policy is not compatible: A group with insert cookie method can not associate with a FTP virtual service by any policy.       Group method and policy is not compatible: A group with insert cookie method can not associate with user service by policies except default and insert cookie.         ROUP SETTINGS       Set   C         Number of Active Real Servers:       0       (1-65535)         Persistence Timeout:       Minutes (0-50000)         ROUP MEMBERS       Add   Delete   S         Eligible Reals:       owa-cas-1       1         0       YES       3         3       0       YES         4       owa-cas-4       1       0         4       0       YES       4                                                                                                    |                                         | 2                                                                                                    | -                                                          | owa-ic                                                                                            | Group Method:                                                                           |           |
| Cookie Name:       owa-cookie         Path Flag:       1         First Choice:       Round Robin         * Note:       Change group parameter may not success because of the compatibility among real service type, group method, policy and virtual service.         For example:       Group method, policy and virtual service.         Group method and group method is not compatible:       A group with TCP member can not change method from Round Robin to Insert Cookie.         Group method and virtual service by any policy.       Group method and policy is not compatible: A group with insert cookie method can not associate with a FTP virtual service by any policy.         Group method and policy is not compatible: A group with insert cookie method can not associate with virtual service by policies except default and insert cookie.         ROUP SETTINGS       Set   C         Number of Active Real Servers:       0         Persistence Timeout:       Minutes (0-50000)         Roup MEMBERS       Add   Delete   S         Eligible Reals:       owa-cas-1         1       0       YES         2       owa-cas-1       1         2       owa-cas-3       1         3       0       YES         3       0       YES         3       0       YES                                                                                                    |                                         | Gro                                                                                                    | oup Name:                                                  | Insert Cookie                                                                                     | •                                                                                       |           |
| Path Flag:       1         First Choice:       Round Robin         Keep group member configuration only:       •         * Note:       Change group parameter may not success because of the compatibility among real service type, group method, policy and virtual service.         For example:       Group member and group method is not compatible: A group with TCP member can not change method from Round Robin to Insert Cookie.         Group method and virtual service type is not compatible: A Hash Header method group can not associate with a FTP virtual service by any policy.         Group method and policy is not compatible: A group with insert cookie method can not associate with virtual service by policies except default and insert cookie.         ROUP SETTINGS       Set   C         Number of Active Real Servers:       0       (1-65535)         Persistence Timeout:       Minutes (0-50000)         ROUP MEMBERS       Add   Delete   S         Eligible Reals:       owa-cas-1 •       •         Weight:       1       0       YES         2       owa-cas-3       1       0       YES         3       owa-cas-4       1       0       YES         4       owa-cas-4       1       0       YES                                                                                                    |                                         | Coo                                                                                                    | kie Name:                                                  | owa-cookie                                                                                        |                                                                                         |           |
| First Choice:       Round Robin         Keep group member configuration only:           * Note: Change group parameter may not success because of the compatibility among real service.<br>For example:         Group method, policy and virtual service.<br>For example:       Group method is not compatible: A group with TCP member can not change<br>method from Round Robin to Insert Cookie.<br>Group method and virtual service type is not compatible: A Hash Header method group can not<br>associate with a FTP virtual service by any policy.<br>Group method and policy is not compatible: A group with insert cookie method can not associate<br>with virtual service by any policy.         Group SETTINGS       Set   C         Number of Active Real Servers:       0       (1-65535)         Persistence Timeout:       Minutes (0-50000)         ROUP MEMBERS       Add   Delete   S         Eligible Reals:       owa-cas-1 •         Weight:       1         Priority:       0         1       0       YES         2       0       YES         3       0       YES         4       owa-cas-4       1       0       YES                                                                                                    |                                         |                                                                                                    | Path Flag:                                                 | 1                                                                                                 |                                                                                         |           |
| Keep group member configuration only: <ul> <li>* Note: Change group parameter may not success because of the compatibility among real service type, group method, policy and virtual service.</li> <li>For example:</li> <li>Group member and group method is not compatible: A group with TCP member can not change method from Round Robin to Insert Cookie.</li> <li>Group method and virtual service by any policy.</li> <li>Group method and virtual service by any policy.</li> <li>Group method and policy is not compatible: A Hash Header method group can not associate with a FTP virtual service by any policy.</li> <li>Group method and policy is not compatible: A group with insert cookie method can not associate with virtual service by policies except default and insert cookie.</li> <li>KOUP SETTINGS</li> <li>Set   C</li> <li>Number of Active Real Servers:</li> <li>0</li> <li>(1-65535)</li> <li>Persistence Timeout:</li> <li>Minutes (0-50000)</li> <li>KOUP MEMBERS</li> <li>Add   Delete   S</li> <li>Eligible Reals:</li> <li>owa-cas-1</li> <li>1</li> <li>0</li> <li>YES</li> <li>owa-cas-3</li> <li>1</li> <li>0</li> <li>YES</li> <li>owa-cas-4</li> <li>0</li> <li>YES</li> <li>owa-cas-4</li> <li>0</li> <li>YES</li> <li>owa-cas-4</li> <li>0</li> <li>YES</li> <li>owa-cas-4</li> <li>0</li> <li>YES</li> <li>Owa-cas-4</li> <li>0</li> <li>YES</li> <li>Owa-cas-4</li> <li>0</li> <li>YES</li> <li>Owa-cas-4</li> <li>O</li> <li>YES</li> <li>Owa-cas-4</li> <li>O</li> <li>YES</li> <li>Owa-cas-4</li> <li>O</li> <li>YES</li> <li>Owa-cas-4</li> <li>O</li> <li>YES&lt;</li></ul> |                                         | Fir                                                                                                    | st Choice:                                                 | Round Robin 👻                                                                                     |                                                                                         |           |
| * Note: Change group parameter may not success because of the compatibility among real service<br>type, group method, policy and virtual service.<br>For example:<br>Group member and group method is not compatible: A group with TCP member can not change<br>method from Round Robin to Insert Cookie.<br>Group method and virtual service type is not compatible: A Hash Header method group can not<br>associate with a FTP virtual service by any policy.<br>Group method and policy is not compatible: A group with insert cookie method can not associate<br>with virtual service by policies except default and insert cookie.<br>ROUP SETTINGS<br>Set   C<br>Number of Active Real Servers: 0 (1-65535)<br>Persistence Timeout: Minutes (0-50000)<br>ROUP MEMBERS<br>Eligible Reals: owa-cas-1 •<br>Weight: 1<br>Priority: 0<br>Real Service Name Weight Priority Active<br>1 owa-cas-1 1 0 YES<br>3 owa-cas-3 1 0 0 YES<br>4 owa-cas-4 1 0 YES                                                                                                    | Kee                                     | p group member configura                                                                                                    | ation only:                                                |                                                                                                   |                                                                                         |           |
| Number of Active Real Servers: 0 (1-65535)<br>Persistence Timeout: Minutes (0-50000)<br>ROUP MEMBERS<br>Eligible Reals: owa-cas-1 •<br>Weight: 1<br>Priority: 0<br>Real Service Name Weight Priority Active<br>1 owa-cas-1 1 0 YES<br>2 owa-cas-2 1 0 YES<br>3 owa-cas-3 1 0 YES<br>4 owa-cas-4 1 0 YES                                                                                                    | 200                                     | Group method and virtual<br>associate with a FTP virtu<br>Group method and policy<br>with virtual service by pol<br>P SETTINGS | service typ<br>al service b<br>is not comp<br>icies except | e is not compatible: A<br>y any policy.<br>batible: A group with ins<br>t default and insert cool | Hash Header method group ca<br>ert cookie method can not ass<br>cie.                    | sociate   |
| Persistence Timeout:       Minutes (0-50000)         Add   Delete   S         Eligible Reals: owa-cas-1 •         Weight:       1         Priority:       0         Real Service Name       Weight       Priority       Active         1       owa-cas-1       1       0       YES         2       owa-cas-2       1       0       YES         3       owa-cas-3       1       0       YES         4       owa-cas-4       1       0       YES                                                                                                    |                                         |                                                                                                    |                                                            |                                                                                                   |                                                                                         |           |
| Add   Delete   S       Add   Delete   S       Eligible Reals:     owa-cas-1       Weight:     1       Priority:     0       Real Service Name     Weight       I     0       YES       2     owa-cas-1       3     owa-cas-3       1     0       YES       3     owa-cas-4       1     0       YES       4     owa-cas-4                                                                                                    | Num                                     | ber of Active Real Server                                                                                                    | s: 0                                                       | (1-655                                                                                            | 535)                                                                                    | -         |
| Eligible Reals: owa-cas-1  Weight: 1 Priority: 0  Real Service Name Weight Priority Active 1 owa-cas-1 1 0 YES 2 owa-cas-2 1 0 YES 3 owa-cas-3 1 0 YES 4 owa-cas-4 1 0 YES                                                                                                    | Num                                     | ber of Active Real Server<br>Persistence Timeou                                                                                | s: 0                                                       | (1-655<br>Minute                                                                                  | 535)<br>es (0-50000)                                                                    |           |
| Weight:     1       Priority:     0       Real Service Name     Weight       1     owa-cas-1       2     owa-cas-2       3     owa-cas-3       4     owa-cas-4                                                                                                    |                                         | ber of Active Real Server<br>Persistence Timeou                                                                                | rs: 0<br>it:                                               | (1-655<br>Minute                                                                                  | 335)<br>is (0-50000)                                                                    | lete I Sa |
| Priority:     0       Real Service Name     Weight       1     owa-cas-1       2     owa-cas-2       3     owa-cas-3       4     owa-cas-4                                                                                                    | Num<br>ROU                              | ber of Active Real Server<br>Persistence Timeou<br>P MEMBERS                                                                   | s: 0                                                       | (1-65<br>Minute                                                                                   | 535)<br>is (0-50000)<br>Add   De                                                        | lete   Sa |
| Priority:     0       Real Service Name     Weight     Priority     Active       1     owa-cas-1     1     0     YES       2     owa-cas-2     1     0     YES       3     owa-cas-3     1     0     YES       4     owa-cas-4     1     0     YES                                                                                                    | Num<br>ROU<br>Eligi                     | ber of Active Real Server<br>Persistence Timeou<br>P MEMBERS<br>ble Reals: owa-cas-1 •                                         | s: 0<br>ut:                                                | (1-65:<br>Minute                                                                                  | 535)<br>is (0-50000)<br>Add   De                                                        | lete   Sa |
| Real Service Name     Weight     Priority     Active       1     owa-cas-1     1     0     YES       2     owa-cas-2     1     0     YES       3     owa-cas-3     1     0     YES       4     owa-cas-4     1     0     YES                                                                                                    | Num<br><b>ROU</b><br>Eligi              | Persistence Timeou<br>Persistence Timeou<br>P MEMBERS<br>ble Reals: owa-cas-1 +<br>Weight: 1                                   | rs: 0<br>ut:                                               | (1-65:<br>Minute                                                                                  | 535)<br>is (0-50000)<br>Add   De                                                        | lete   Sa |
| 1     owa-cas-1     1     0     YES       2     owa-cas-2     1     0     YES       3     owa-cas-3     1     0     YES       4     owa-cas-4     1     0     YES                                                                                                    | Num<br>ROU<br>Eligi                     | ber of Active Real Server<br>Persistence Timeou<br>P MEMBERS<br>ble Reals: owa-cas-1 +<br>Weight: 1<br>Priority: 0             | s: 0<br>ut:                                                | (1-65:<br>Minute                                                                                  | 535)<br>(0-50000)<br>Add   De                                                           | lete   Sa |
| 2         0         YES           3         owa-cas-3         1         0         YES           4         owa-cas-4         1         0         YES                                                                                                    | Num<br>20U<br>Eligi                     | ble Reals: owa-cas-1 +<br>Weight: 1<br>Priority: 0<br>Real Service Name                                                        | s: 0<br>ut:                                                | Priority                                                                                          | 335)<br>(0-50000)<br>Add   De                                                           | lete   Sa |
| 4 owa-cas-4 1 0 YES                                                                                                    | Num<br>Eligi                            | ble Reals: owa-cas-1 +<br>Weight: 1<br>Priority: 0<br>Real Service Name<br>owa-cas-1                                           | s: 0<br>ut:                                                | (1-655<br>Minute<br>Priority<br>0                                                                 | 335)<br>(0-50000)<br>Add   De<br>Active<br>YES<br>YES                                   | lete   Sa |
| 4 owa-cas-4 1 0 YES                                                                                                    | Num<br>Eligi                            | ble Reals: owa-cas-1 •<br>Weight: 1<br>Priority: 0<br>Real Service Name<br>owa-cas-1<br>owa-cas-2                              | S: 0<br>ut: Weight                                         | (1-655<br>Minute<br>Priority<br>0<br>0                                                            | 335)<br>(0-50000)<br>Add   De<br>Add   De<br>VES<br>VES<br>VES                          | lete   Sa |
|                                                                                                    | Num<br>ROU<br>Eligi<br>1<br>2<br>3      | ble Reals: owa-cas-1 •<br>Weight: 1<br>Priority: 0<br>Real Service Name<br>owa-cas-1<br>owa-cas-2<br>owa-cas-3                 | S: 0<br>ut: Weight<br>1<br>1<br>1                          | (1-655<br>Minute<br>Priority<br>0<br>0<br>0                                                       | Add   De<br>Add   De<br>Add   De<br>YES<br>YES<br>YES                                   | lete   Sa |
|                                                                                                    | Num<br>ROU<br>Eligi<br>1<br>2<br>3<br>4 | ble Reals: owa-cas-1 •<br>Weight: 1<br>Priority: 0<br>Real Service Name<br>owa-cas-1<br>owa-cas-2<br>owa-cas-3<br>owa-cas-4    | s: 0<br>ut:<br>Weight<br>1<br>1<br>1<br>1<br>1             | (1-653<br>Minute<br>Priority<br>0<br>0<br>0<br>0<br>0<br>0                                        | Add   De<br>Add   De<br>Add   De<br>YES<br>YES<br>YES<br>YES<br>YES                     | lete   Sa |
|                                                                                                    | Num<br>Eligi<br>1<br>2<br>3<br>4        | ble Reals: owa-cas-1 +<br>Weight: 1<br>Priority: 0<br>Real Service Name<br>owa-cas-1<br>owa-cas-3<br>owa-cas-4                 | s: 0<br>ut:<br>Weight<br>1<br>1<br>1<br>1                  | (1-655<br>Minute<br>Priority<br>0<br>0<br>0<br>0<br>0<br>0                                        | 335)<br>Add   De<br>Add   De<br>Add   De<br>Add   De<br>YES<br>YES<br>YES<br>YES<br>YES | lete   Sa |

Figure 9:- Add OWA Group Members

#### Equivalent CLI Configuration

slb group method "owa-ic" ic "FortiBalancer-owa" 1 lc 10
slb group member "owa-ic" "owa-cas-1" 1 0
slb group member "owa-ic" "owa-cas-2" 1 0
slb group member "owa-ic" "owa-cas-3" 1 0

#### Create Outlook Web App Virtual Service

The next step is to create OWA Virtual Service for external OWA client to access. On the FortiBalancer appliance, a Virtual Service is defined by a Virtual IP/Port and the protocol. External client OWA requests will be terminated on it and the FortiBalancer appliance will load balance the requests to different OWA Real Services.

Make certain you are in the Config mode and have selected the feature link Virtual

Services from the sidebar **[a]**. The configuration ADD VIRTUAL SERVICE window will display four tabs **[b]**. The Virtual Services page is displayed by default.

| <b>COTOCT</b>                            | Username: admin                        |      |  |  |  |
|------------------------------------------|----------------------------------------|------|--|--|--|
|                                          | Hostname: FortiBalancer                |      |  |  |  |
| Mode: Enable Oconfig                     | (b)                                    |      |  |  |  |
| nome                                     | Virtual Services A olicy Statistics Po | olic |  |  |  |
| SYSTEM CONFIGURATION<br>General Settings | ADD VIRTUAL SERVICE                    |      |  |  |  |
| Basic Networking                         | Virtual Service Name:                  |      |  |  |  |
| Advanced Networking<br>Clustering        | Virtual Service Type: TCP              |      |  |  |  |
| Webwall<br>Monitoring                    | Virtual Service IP:                    |      |  |  |  |
|                                          | Virtual Service Port:                  |      |  |  |  |
| SERVER LOAD BALANCE<br>Real Services     | Enable ARP:                            |      |  |  |  |
| Virtual Services (a)                     | Connection Limit: 0                    |      |  |  |  |
| Check Lists<br>Groups                    | VIRTUAL SERVICE LIST                   |      |  |  |  |
| Application Setting                      | Virtual Service Name Virtual Service   | Тур  |  |  |  |
| Monitoring                               | 1 MOSS http                            |      |  |  |  |

Figure 10:- Creating a Virtual Service

1. Enter "exchange\_owa\_virtual" [a] for the Virtual Service Name. Use the check box to enable the virtual service [b]. Select the virtual service type http from the selector [c]. Set the virtual service IP and port 80 [d]. Use the check box to enable ARP [e]. Set the maximum number of open connections per virtual service [f]. Depending on which type of virtual service is specified, certain parameter fields will appear, change or disappear. Click on the desired action link [g] to add a virtual service. Once a virtual service has been added, it will be displayed within the table. Select a virtual service in the table [h] and double click on it or click on the action link "Edit" [i]. A new configuration window will present a new series of tabs for completing virtual services configuration.

| Virtual                                            | Services All Policy                                                                                                    | Statistics Policy Or | der Templates Virtu | ual Service Global Settin | 9                 |
|----------------------------------------------------|----------------------------------------------------------------------------------------------------|----------------------|---------------------|---------------------------|-------------------|
| Virtu<br>Virtu<br>Virtu<br>Virtu<br>Virtu<br>Virtu | VIRTUAL SERVICE<br>ual Service Name: exch<br>tual Service Type: HTTF<br>Virtual Service IP: 10.2.<br>rtual Service Port: 80<br>Enable ARP: V | ange_owa_virtu       | this Service 1      | b                         | Add               |
| VIRTU                                              | JAL SERVICE LIST                                                                                                    |                      |                     |                           | (i)<br>elete Edit |
|                                                    | Virtual Service Name                                                                                                    | Virtual Service Type | Virtual Service IP  | Virtual Service Port      | Enable ARP        |
| 1                                                  | exchage_pop_virtual                                                                                                    | tcp                  | 10.3.47.250         | 110                       | YES               |
| 2                                                  | exchage_smtp_virtual                                                                                                    | tcp                  | 10.3.47.250         | 25                        | YES               |
| 3                                                  | MOSStest                                                                                                    | http                 | 10.3.47.254         | 80                        | YES               |
| 4                                                  | exchage_owa_virtual                                                                                                    | http                 | 10.2.40.112         | 80                        | YES U             |

Figure 11:- Add Virtual Service for OWA (HTTPS)

2. Select the pre-created **owa\_ic [e]** and set it to be the **icookie** policy **[f]**, insert the policy name "**owa\_ic\_policy**" **[g]** and give 100 as the Policy **Precedence.** Click the "Add" button to save this Virtual Service-SLB Group association [h]. The owa\_ic will be shown in the ASSOCIATE GROUPS list [i].

| A | SSOC | CIATE C PPS<br>Eligible Gr<br>Policy N | oups: owa  | a_ic)(E<br>a_ic_policy | ligible Policies: icookie | f) (      | AddiDeth |
|---|------|----------------------------------------|------------|------------------------|---------------------------|-----------|----------|
| 1 |      | Eligible Groups                        | Policy Nar | ne                     | Eligible Policies         | Attribute | Value    |
|   | 1    | owa_ic                                 | owa_ic_p   | olicy                  | icookie                   |           |          |
|   | 2    | owa_ic                                 |            |                        | default                   |           |          |

Figure 12:- Route Request to OWA SLB Group

3. Select the pre-created **owa\_ic** [j] and set it to be the **default** policy [k]. Click the **add** button to save this Virtual Service-SLB Group association [I]. The owa\_ic will be shown in the ASSOCIATE GROUPS list [m].

| 500 | ( ) KOUPS       |                             | and constants francesson | —(k)             | Addiner |
|-----|-----------------|-----------------------------|--------------------------|------------------|---------|
|     | Eligible G      | roups: owa_ic <b>*</b> Elig | ible Policies: default   |                  |         |
|     | Eligible Groups | Policy Name                 | Eligible Policies        | Attribute        | Value   |
| 4   | ouvra lo        | ouus is policy              | incohio                  | Groups           | owa_i   |
| -   | uwa_ic          | owa_ic_policy               |                          | n) Policy Name   |         |
| 2   | owa_ic          |                             | default                  | Policy           | defau   |
|     |                 |                             |                          | Associated Group | owa     |

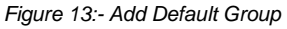

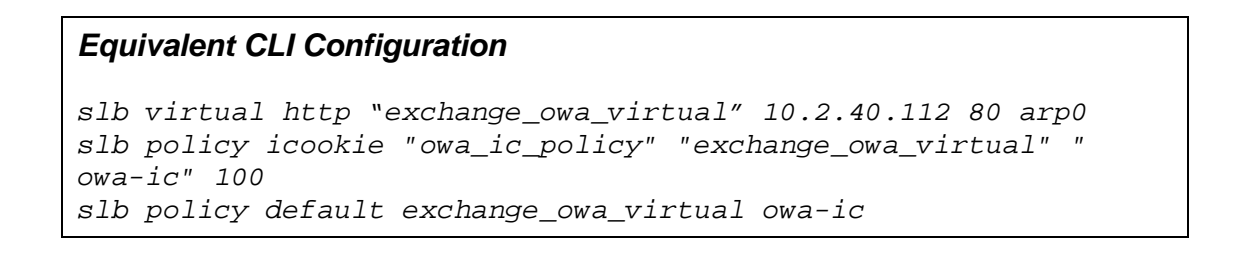

#### Enable Outlook Web App SSL Offloading

The FortiBalancer appliance supports SSL acceleration for secured client access, offloads Exchange CAS SSL processing overhead (CPU/Memory) and provide centralized certificate management. Furthermore, the FortiBalancer appliance can be enabled to perform normal traffic management functions, such as cookie affinity, content routing, caching/compression and connection pooling acceleration functions, which cannot be supported with encrypted traffic.

To enable SSL for SLB Virtual Service:

- 1) Associate the SSL Virtual Host to the SLB Virtual Service
- 2) If the SSL Virtual Host is not fully configured:
  - a. Generate CSR (and Private Key)
  - b. Import Cert/Key (see example below)
- 3) Start the SSL Virtual Host

Following are the detailed configuration steps:

- 1. Selected the feature link **SSL** from the sidebar. Click **Virtual Hosts** tab, click **Add** button to enter the SSL Virtual Host window.
- 2. Add the SSL Virtual Host, enter "**exchange-ssl**" as the SSL Virtual Host Name and select "**owa-ssl**" from SLB Virtual Service. Then click **Save**.

| Global Settings SSL Errors Virtual Hos                                      | ts Real Hosts                                         |
|-----------------------------------------------------------------------------|-------------------------------------------------------|
| SSL VIRTUAL HOST                                                            | Cancel   Save & Add Another   Save                    |
| Virtual Host Name: exchange-ssl                                             |                                                       |
| SLB Virtual Service: owa-ssl                                                |                                                       |
| If you can't select S owa-ssl p, pleas<br>to add https/tcps<br>imap-virtual | se go to Server Load Balancing->Virtual Services page |

Figure 14:- Bind SSL Virtual Host to a SLB Virtual Service

Note: Multiple SLB Virtual Services can be assigned to the same SSL Virtual Host. Up to 64 SLB Virtual Services can share the same SSL Virtual Host.

If SSL Virtual Host "**exchange-ssl**" is already with proper private key and certificate, jump to step 6 to start the SSL Virtual Host. Otherwise, import certificate and private key for the SSL Virtual Host "**exchange-ssl**".

3. Select "exchange-ssl" to Edit.

| Gl<br>S | obal S<br>SL VII | Settings SSL Errors | Virtual Hosts Real  | Hosts<br>Edit   Delete   Clear   Add |
|---------|------------------|---------------------|---------------------|--------------------------------------|
|         |                  | Virtual Host Name   | SLB Virtual Service |                                      |
|         | 1                | exchange-ssl        | owa-ssl             |                                      |
|         |                  |                     |                     |                                      |

Figure 15:- Select & Edit New SSL Virtual Host

4. To import Exchange Server Certificate and Key, select "Import Cert/Key" and type in the local disk file for Local File or Manual Input.

| /irtual Host CSR/                                                                                               | Cert/Key Virtual Host Settings                                                                                                    |                                                                                                    |
|----------------------------------------------------------------------------------------------------|----------------------------------------------------------------------------------------------------|----------------------------------------------------------------------------------------------------|
| CSR/Key Impo                                                                                                    | rt Cert/Key Backup/Restore Cert/Key                                                                                                    | Import Client Cert/Key                                                                                          |
| SSL KEY [ Using:                                                                                                | Local File  TFTP  Manual Input  ]                                                                                                    | Import                                                                                                    |
| Local File Path:<br>Key Passphase:                                                                              | G:\Download\exchange.rtf                                                                                                    | Browse                                                                                                    |
| SSL CERTIFICATI                                                                                                 | E [ Using: Local File 💿 🛛 TFTP 🕥 🛛 Manual Inpu                                                                                                    | it 🔘 ] Impor                                                                                                    |
| Local File Path:                                                                                                | G:\Download\exchange.rtf                                                                                                    | Browse                                                                                                    |
| Key Bacebace                                                                                                    |                                                                                                    |                                                                                                    |
| Key Fasspilase.                                                                                                 | •••••                                                                                                    |                                                                                                    |
| Key rasspilase.                                                                                                 | Note: You should input key passphase when the otherwise, keep it empty.                                                                                                    | e format of a certificate is pfx,                                                                               |
| INTERMEDIATE C                                                                                                  | Note: You should input key passphase when the otherwise, keep it empty.                                                                                                    | e format of a certificate is pfx,                                                                               |
| INTERMEDIATE C                                                                                                  | Note: You should input key passphase when the otherwise, keep it empty.                                                                                                    | e format of a certificate is pfx,          Manual Input () ]       Import         Browse                        |
| INTERMEDIATE C<br>Local File Path:<br>TRUSTED CA CER                                                            | Note: You should input key passphase when the<br>otherwise, keep it empty.                                                                                                    | e format of a certificate is pfx,<br>Manual Input O ] Import<br>Browse<br>anual Input O ] Import                |
| INTERMEDIATE C<br>Local File Path:<br>TRUSTED CA CER<br>Note: This is us                                        | Note: You should input key passphase when the<br>otherwise, keep it empty.<br>A CERTIFICATE [ Using: Local File  TIFICATE [ Using: Local File  TFTP  Ma<br>red for Verifying Client Certificates       | e format of a certificate is pfx,<br>Manual Input O ] Import<br>Browse<br>anual Input O ] Import                |
| INTERMEDIATE C<br>Local File Path:<br>TRUSTED CA CER<br>Note: This is us<br>Local File Path:                    | Note: You should input key passphase when the<br>otherwise, keep it empty.<br>A CERTIFICATE [ Using: Local File  TFTP  TIFICATE [ Using: Local File  TFTP  Ma<br>red for Verifying Client Certificates | e format of a certificate is pfx, Manual Input  Import Browse Browse Browse                                     |
| INTERMEDIATE C<br>Local File Path:<br>TRUSTED CA CER<br>Note: This is us<br>Local File Path:<br>CRL CA CERTIFIC | ATE [Using: Local File  TFTP Manual 1                                                                                                    | e format of a certificate is pfx,<br>Manual Input  Import Browse Input Import Browse Input Import Import Import |

Figure 16:- Import SSL Certificate & Private Key

5. To enable SSL service, select "Virtual Host Settings". Select the "Enable SSL" check box. The SSL will start.

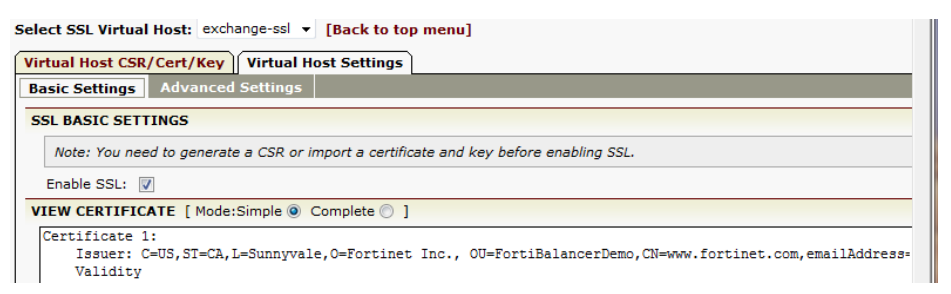

Figure 17:- Start the SSL Virtual Host with the selected Virtual Service

 Optional: For better security: Click Virtual Host Setting and Advanced Settings, advanced SSL features. Disable weak cipher "EXP-RC4-MD%" and "EXP-DES-CBC-SHA" so that no client can use those weak ciphers.

| Select SSL Virtual Host: exch  | ange-ssl 🔻 [Back to top                                                       | menu]                      |                            |                                |
|--------------------------------|-------------------------------------------------------------------------------|----------------------------|----------------------------|--------------------------------|
| Virtual Host CSR/Cert/Key      | Virtual Host Settings                                                         |                            |                            |                                |
| Basic Settings Advanced        | Settings                                                                      |                            |                            |                                |
| SSL ADVANCED SETTINGS          |                                                                               |                            |                            |                                |
| SSL Versions:                  | SSLv3: 🔽                                                                      | TLSv1: 🔽                   | TLSv1.1: 🔽                 | TLSv1.2: 🔽                     |
| Enable Session Reuse:          | <b>V</b>                                                                      |                            |                            |                                |
| Enable SSL Renegotiation:      |                                                                               |                            |                            |                                |
| CLIENT AUTHENTICATION          |                                                                               |                            |                            |                                |
| Enable Client Authentication   |                                                                               |                            |                            |                                |
| Auth Cert Subject              | :                                                                             |                            | (Optional)                 |                                |
|                                | Note:<br>1) You need to import                                                | the trusted CA certificate | to enable client authentic | cation.                        |
| CIPHER STRENGTH REDIREC        | CTION                                                                         |                            |                            |                                |
| Minimum Acceptable Cipher      | Strength: No Minimum Cip                                                      | her Strength Required 🔘    | 40 bits 🔘 56 bits 🔘        | 128 bits 🔘 168 bits 🔘 256 bits |
| Red                            | lirect URL:                                                                   |                            |                            |                                |
| CIPHER SUITES                  |                                                                               |                            |                            |                                |
| Disabled Cipher<br>Suites:     | Enabled Cipher Suit                                                           | tes:                       |                            |                                |
| EXP-RC4-MD5<br>EXP-DES-CBC-SHA | RC4-MD5<br>RC4-SHA<br>DES-CBC3-SHA<br>AES128-SHA<br>AES256-SHA<br>DES-CBC-SHA | Move Up<br>Move Down       |                            |                                |

Figure 18:- Figure 217 Advanced Setting for SSL

#### Equivalent CLI Configuration ssl host virtual "exchange-ssl" "owa-ssl" ssl settings ciphersuite "exchange-ssl" "RC4-MD5:RC4-SHA:DES-CBC3-SHA:AES128-SHA:AES256-SHA:DES-CBC-SHA:!SSLv2:" ssl settings protocol "exchange-ssl" "SSLv3:TLSv1:TLSv11:TLSv12" ssl start "exchange-ssl"

Enable Outlook Web App Rewrite/Redirect

Caching/Compression are default "on" for Virtual Service with type HTTP and HTTPS. OWA Virtual Service is with type HTTPS so that caching/compression are default "on". You can select the check box to enable or disable cache and compression for a Virtual Service.

#### HTTP redirect to HTTPS

Client may type **http**://... (unsecured) rather than **https**://... to access secured OWA service. To make this more user friendly, the FortiBalancer appliance can be configured to auto redirect http request to https.

To configure the HTTP redirection:

1. Add a new Virtual Service "owa" for HTTP and virtual service port "80".

| Virtual Services All P | Policy Statistics Po | licy Order Templates  | Virtual Service Global Setting |
|------------------------|----------------------|-----------------------|--------------------------------|
| ADD VIRTUAL SERVICE    |                      |                       | Add                            |
| Virtual Service Name:  | owa                  | [Enable this Service: |                                |
| Virtual Service Type:  | HTTP 🔻               |                       |                                |
| Virtual Service IP:    | 10.2.40.112          |                       |                                |
| Virtual Service Port:  | 80                   |                       |                                |
| Enable ARP:            |                      |                       |                                |
| Connection Limit:      | 0                    |                       |                                |

Figure 19:- Create a HTTP Virtual Service for Redirect

2. Select the Virtual Service "**owa**" for Edit. Check the box for "Redirect All HTTP Requests to HTTPS".

| VIRTUAL SERVICE SETTING                         |                      |                                 |
|-------------------------------------------------|----------------------|---------------------------------|
| TCP Timeout:                                    |                      |                                 |
| Redirect All HTTP Requests to HTTPS:            |                      |                                 |
| Enable OWA Support:                             |                      |                                 |
| Additional HTTP Request Headers:                |                      |                                 |
| HTTP Client IP Headers:                         |                      |                                 |
| Remove Port From Location Header:               |                      |                                 |
| Rewrite Redirections From Backend to Use HTTPS: |                      |                                 |
| Enable data compression for this service:       |                      |                                 |
| Enable X-Forwarded-For for this service:        |                      |                                 |
| Mode:                                           | Use System 💿<br>Mode | Operate as Transparent<br>Proxy |
| Enable this Service:                            | $\checkmark$         |                                 |
| Enable Cache:                                   |                      |                                 |

Figure 20:- Enable HTTP to HTTPS Redirect

#### Equivalent CLI Configuration

```
slb virtual http "owa" 10.2.40.112 80 arp 0
http redirect https "owa"
```

#### **Request Rewrite**

For OWA access, client may omit **/owa** directory which is needed by CAS to access /owa directory. The FortiBalancer appliance can be configured auto insert **/owa** if missing from client OWA request.

To configure:

 Select Virtual Service "owa-ssl" for editing. Click URL Rewrite tab. Enter 'AddOWA" for Policy Name. "100" for Priority. "owa.exchange.a.com" as the host name (the external host name issued by client). Enter ^/\$ for Path Regex. "^" means start of the URI. "\$" means end of URI. In between only one "/". Enter /owa for "Path Replacement".

| Policy Name                                           |                      |       |                           |                |                   | Ad               | d Dele |
|-------------------------------------------------------|----------------------|-------|---------------------------|----------------|-------------------|------------------|--------|
|                                                       |                      |       | Priority:                 |                |                   | Response Code:   | 301    |
| Original Protocol                                     | nttps                | Host: |                           |                | Path Regex:       |                  |        |
|                                                       | New Protocol: http 👻 | Host: |                           |                | Path Replacement: |                  |        |
| Policy Name                                           | Priority Host        |       | Path Regex                | New Protocol   | Host              | Path Replacement | Respo  |
|                                                       |                      |       |                           |                |                   |                  |        |
| 4                                                     |                      |       |                           |                |                   |                  |        |
| <                                                     | ST URL               |       |                           |                |                   | Ad               | d Del  |
| Policy Name                                           | ST URL               |       | Priority:                 | 100            |                   |                  | d Del  |
| TTP REWRITE REQ     Policy Name     Original Protocol | ST URL               | Host: | Priority:<br>owa.exchange | 100<br>a.a.com | Path Regex:       | Ad<br>^/\$       | d Del  |

Figure 21:- Rewrite "/" to "/owa"

# **Equivalent CLI Configuration**http rewrite request url "owa-ssl" "AddOWA" 100 "owa.exchange.a.com" "^/\$" "owa.exchange.a.com" "/owa

#### Enable Compression (cache optional)

On the FortiBalancer appliance, HTTP compression and/or caching are available for HTTP or HTTPS type of Virtual Services. Compression can reduce object size so less data is transmitted. Smaller/less data reduces transmission time for slow link makes OWA go faster. Also, better fit into monthly data quota and may reduce charge if data is metered.

To enable compression for the unit; select **Compression** under **PROXY** from the left pane. Make sure the "Enable Compression" check box is checked.

| TIP                   | COMPRESSION SETTING                              | Enable VS Compression Disable VS Compress |
|-----------------------|--------------------------------------------------|-------------------------------------------|
|                       | Enable Compression: 🔽                            |                                           |
| нтт                   | P/HTTPS Virtual Service(s): owa                  | <b>▼</b>                                  |
| омрі                  | RESSION IS ENABLED FOR THE FOLLO                 | DWING HTTP/HTTPS VIRTUAL SERVICES:        |
|                       | Virtual service                                  |                                           |
|                       |                                                  |                                           |
| 1                     | owa                                              |                                           |
| 1 2                   | combined                                         |                                           |
| 1<br>2<br>3           | combined<br>eas-ssl                              |                                           |
| 1<br>2<br>3<br>4      | combined<br>eas-ssl<br>eoa-ssl                   |                                           |
| 1<br>2<br>3<br>4<br>5 | owa<br>combined<br>eas-ssl<br>eoa-ssl<br>owa-ssl |                                           |

Figure 22:- Enable Compression

To enable compression (and others) for "owa-ssl" Virtual Service, from SERVER LOAD BALANCE; select **Virtual Services** on the left pane. Select "owa-ssl" from the VIRTUAL SERVICE LIST. Under "owa-ssl" VIRTUAL SERVICE SETTING, Compression, Cache and many other parameters are configurable. After entered or selected, do not forget to click "Save" to make the change(s) take effect.

| irtual Service Settings  | Virtual Service Stati      | istics    URL Rewrite    URL Filter    HTTP Forwarding        |
|--------------------------|----------------------------|---------------------------------------------------------------|
| VIRTUAL SERVICE INFO     | MATION                     | Cancel  Sa                                                    |
| Virtual Service Name:    | owa-ssl                    | Virtual Service Type: HTTPS -                                 |
| Virtual Service IP:      | 10.2.40.112                |                                                               |
| Virtual Service Port:    | 443                        |                                                               |
| Enable ARP:              | V                          |                                                               |
| Connection Limit:        | 0                          |                                                               |
| /IRTUAL SERVICE SETT     | ING                        |                                                               |
|                          | TCP Timeout                | t:                                                            |
|                          | Enable OWA Support         | t: 🔲                                                          |
| Addition                 | nal HTTP Request Headers   | 5:                                                            |
|                          | HTTP Client IP Headers     | 5:                                                            |
| Remove F                 | Port From Location Header  | r: 🔳                                                          |
| Rewrite Redirections Fro | om Backend to Use HTTPS    | 3: 🔳                                                          |
| Enable data co           | mpression for this service | e: 🔽                                                          |
| Enable X-Forw            | arded-For for this service | e: 🔽                                                          |
|                          | RegEx case mode            | e: insensitive 🔘 sensitive 🔘 use global mode 💿                |
|                          | Mode                       | :: Use System Operate as Transparent Operate as Reverse Proxy |
|                          | Enable this Service        | e: 🕼                                                          |
|                          |                            |                                                               |

Figure 23:- Enable/Disable Compression per Virtual Service

## Configuring FortiBalancer for Outlook Anywhere

Exchange Outlook Anywhere for Exchange 2010 allows you to use Outlook 2007 and Outlook 2003 clients to connect to your Exchange Server environment over the Internet, using HTTPS to encapsulate RPC traffic.

Note: Encapsulate RPC traffic is incompatible with normal HTTP traffic.

By using the FortiBalancer appliance in front of Outlook Anywhere server farm, you gain High Availability and improved user experience benefits:

- Load balance and monitor application availability to ensure high-availability across multiple Outlook Anywhere servers.
- SSL offload for improved client performance, reduced server load and simplify SSL Certificate management.
- Alleviate security concerns, such as DDoS/Spike.

#### **Configuration Steps**

#### Create Outlook Anywhere Service Health Check

Built-in HTTP health check can be used to check the following RPC link that needed for EOA RPC and without any credential input, the server shall return 401 (or 403).

http://domain.com/rpc/rpcproxy.dll

To customize Health Check, select Real Services, Health Check Setting. Edit Request Index "8" and Response Index "8". Enter "GET /rpc/rpcproxy.dll HTTP/1.0/r/rn/Host: <u>domain.com/r/n/r/n</u>" for Request String. And "401" for the Response String.

| Real Services Health Check S    | etting                                                   | RESET | SAVE CHANGES |
|---------------------------------|----------------------------------------------------------|-------|--------------|
| HEALTH CHECK SETTING            |                                                          |       |              |
| Enable Health Check:            |                                                          |       |              |
| Health Check Interval(seconds): | 5                                                        |       |              |
| Server Timeout(seconds):        | 5                                                        |       |              |
| Enable Failover:                |                                                          |       |              |
| Retries Before Failover:        | 3                                                        |       |              |
| Request Index:                  | 8 Request String: GET /rpc/rpcproxy.dll HTTP/1.0/r/n/Hos |       |              |
| Existing Requests:              | 8 GET /rpc/rpcproxy.dll HTTP/:  Delete Clear             |       |              |
| Response Index:                 | 8 Response String: 401                                   |       |              |
| Existing Responses:             | 8 401   Delete Clear                                     |       |              |

Figure 24:- Outlook Anywhere Health Check

#### Create Outlook Anywhere Real Service

Same as add OWA Real Services into the unit. Add 3 Real Services "eoa-cas-1", "eoa-cas-2" and "eoa-cas-3" to the unit.

Note: The real service type is TCP, however, the Health Check Type is HTTP and Index 8 is used for both Request and Response.

| dit Real Service Additiona | al Health Check                                                                           |               |
|----------------------------|-------------------------------------------------------------------------------------------|---------------|
| DIT REAL SERVICE ENTRY     |                                                                                           | Cancel   Save |
|                            | REAL SERVICE SETUP [Enable this Service: 💟 ]                                              |               |
| Real Service Name:         | eoa-tcp-cas-1                                                                             |               |
| Real Service Type:         | tcp 👻                                                                                     |               |
| Real Service IP:           | 10.10.11                                                                                  |               |
| Real Service Port:         | 80                                                                                        |               |
| Connection Limit:          | 1000                                                                                      |               |
|                            | HEALTH CHECK SETUP                                                                        |               |
| Health Check Type:         | http 👻                                                                                    |               |
| Health Up Limit:           | 3 Health Down Limit: 3                                                                    |               |
| Request Index:             | 8 GET /rpc/rpcproxy.dll HTTP/1.0/r/n/Host: www.domain.com/r/n/r/n ▼ Response Index: 8 401 | -             |
|                            | WARM-UP SETUP                                                                             |               |
| Recovery Time:             | 0                                                                                         |               |
| Warm-up Time:              | 0                                                                                         |               |
|                            | STATISTICS                                                                                |               |
| Real Service:              | eoa-tcp-cas-1 10.10.10.11 80 UP ACTIVE                                                    |               |
| Main health check:         | 10.10.11 80 http UP                                                                       |               |
| Connection Count:          | 0                                                                                         |               |
| Outstanding Request Count  | 0                                                                                         |               |
| Total Hits:                | 0                                                                                         |               |
| Average Response time:     | 0.000 ms                                                                                  |               |

Figure 25:- Create Real Service for Outlook Anywhere

#### Equivalent CLI Configuration

```
slb real tcp "eoa-cas-1" 10.10.10.11 443 1000 http 3 3
slb real tcp "eoa-cas-2" 10.10.10.12 443 1000 http 3 3
slb real tcp "eoa-cas-3" 10.10.10.13 443 1000 http 3 3
health server "eoa-cas-1" 8 8
health server "eoa-cas-2" 8 8
health server "eoa-cas-3" 8 8
```

#### Create Outlook Anywhere Service Group

#### **Outlook Anywhere Server Affinity**

Outlook Anywhere client does not support cookie. . The "chi" (Constant Hash IP) method can be used for server affinity. "chi" will also provides server persistency in the event of FortiBalancer failover.

However; "chi" may not effective for load balancing when inbound connections come through a small number of NAT devices. In that case, RPCHTTP LBS component in Windows may be used to handle RPCHTTP connection affinity – see Microsoft TechNet for further information.

Selected the feature link **Groups** from the sidebar. ADD GROUP window will be displayed.

- Enter "group-OutlookAnywhere" as OutlookAnywhere SLB Group Name. Select "LC" for Group Method. Click "Add". "group-OutlookAnywhere" should be displayed within the GROUPS LIST.
- 2. GROUPS LIST table contains all SLB Groups in the unit. Select "group-OutlookAnywhere" and click "Edit" (or double click) to enter individual Group configuration window.

| DD GROUP      |                     |   |  |
|---------------|---------------------|---|--|
| Group Name:   | group-OutlookAnywhe | e |  |
| Group Method: | Least Connections   | ¥ |  |

Figure 26:- Create SLB Group for Outlook Anywhere

3. Under GROUP MEMBERS window, select Eligible Reals"eoa-cas-1", "eoa-cas-2" and "eoa-cas-3", and click Add button to add to the group one by one.

| ROUP      | MEMBER     | s         |        |          |        | Add   Delete   Sav |
|-----------|------------|-----------|--------|----------|--------|--------------------|
| Eligib    | le Reals:  | eas-cas-1 | •      |          |        |                    |
|           | Weight:    | 1         | ]      |          |        |                    |
| Priority: |            | 0         |        |          |        |                    |
|           | Real Servi | ce Name   | Weight | Priority | Active | Reason             |
|           | eoa-cas-1  |           | 1      | 0        | YES    |                    |
| 1         |            |           |        |          |        |                    |
| 1         | eoa-cas-2  |           | 1      | 0        | YES    |                    |

Figure 27:-Add Real Service to SLB Group

#### Equivalent CLI Configuration -

slb group method "group-OutlookAnywhere"lcslb group member "group-OutlookAnywhere""eoa-cas-1"slb group member "group-OutlookAnywhere""eoa-cas-2"slb group member "group-OutlookAnywhere""eoa-cas-3"10

Create Outlook Anywhere Virtual Service

 Click Virtual Services link from the left function list. Enter "eoa-ssl" for Virtual Service Name. Select 'TCPS" as the Virtual Service Type. Enter IP "10.2.40.114" and Port "443".

| /irtual Services     | Policy Statistics | Policy Order Templates Virtual Service Global Setting | 1   |
|----------------------|-------------------|-------------------------------------------------------|-----|
| ADD VIRTUAL SERVI    | Œ                 |                                                       | Add |
| Virtual Service Name | eca-ssl           | [Enable this Service: 🔽 ]                             |     |
| Virtual Service Type | : TCPS 👻          |                                                       |     |
| Virtual Service IF   | 2: 10.2.40.114    |                                                       |     |
| Virtual Service Por  | : 443             |                                                       |     |
| Enable ARF           | e: 🔽              |                                                       |     |
| Connection Limi      | :: 0              |                                                       |     |

Figure 28:- Create Virtual Service for Outlook Anywhere

 From Virtual Service List, select eoa-ssl for Edit. Under ASSOCIATE GROUP, select "g-OutlookAnywhere" for Eligible Vlink Or Group and "default" for the Eligible policy. Then click Add button.

| ASSO | CIATE GROUPS          |                        |                                   |                 | Add Delete |
|------|-----------------------|------------------------|-----------------------------------|-----------------|------------|
|      | Eligible Vlink Or Gro | ups: g-OutlookAnywhere | <ul> <li>Eligible Poli</li> </ul> | cies: default 👻 |            |
|      | Eligible Groups       | Policy Name            | Eligible Policies                 | Attribute       | Value      |
| 1    | g-OutlookAnywhere     |                        | default                           |                 |            |
|      |                       |                        |                                   |                 |            |
|      |                       |                        |                                   |                 |            |
|      |                       |                        |                                   |                 |            |
|      |                       |                        |                                   |                 |            |
|      |                       |                        |                                   |                 |            |
| •    |                       |                        | F I                               |                 |            |

Figure 29:- Associate with g-OutlookAnywhere Group with default policy

#### Equivalent CLI Configuration –

slb virtual tcps "eoa-ssl" 10.2.40.114 443 arp 0
slb policy default "eoa-ssl" "group-OutlookAnywhere"

#### Enable Outlook Anywhere SSL Offloading

Note: To configure SSL offloading for Outlook Anywhere please refer to the following link from Microsoft TechNet.

http://technet.microsoft.com/en-us/library/aa998346.aspx

To enable SSL for SLB Virtual Service "**eoa-ssl**", SSL Virtual Host need be added. Go to SSL-> Virtual Hosts -> Add. Enter "**exchange-ssl**" SSL Virtual Host and select "**eoa-ssl**" SLB Virtual Service. Click <u>Save</u>.

| SSL VIRTUAL HOST     |              | Cancel   Save & Add Another   Sav                      |
|----------------------|--------------|--------------------------------------------------------|
| Virtual Host Name:   | exchange-ssl |                                                        |
| SLB Virtual Service: | eoa-ssl 🔻    |                                                        |
| SLB Virtual Service: | eoa-ssl      | oad Balancing->Virtual Services page to add https/tcps |

Figure 30:- Add SSL Virtual Host for Outlook Anywhere Virtual Service

As "**exchange-ssl**" SSL Virtual Host already had its Key/Certificate imported and is Enabled (running), no other setup is needed. Clients will be able to access **eoa-ssl** Virtual Service now.

| Equivalent CLI | Configuration – |
|----------------|-----------------|
|----------------|-----------------|

ssl host virtual "exchange-ssl" "eoa-ssl"

## Configuring the FortiBalancer Appliance for ActiveSync

Exchange ActiveSync is a Microsoft Exchange synchronization protocol that is optimized to work together with high-latency and low-bandwidth networks. The protocol, based on HTTP and XML, enables mobile phone users access to corporate information on the Microsoft Exchange environment. Exchange ActiveSync enables mobile phone users to access their e-mail, calendar, contacts and tasks, and to continue to be able to access this information while they are working offline.

By deploying the FortiBalancer appliance in front of ActiveSync-enabled servers you gain better security for TCP SYNC and DDoS attacks, and the advantages of intelligent load balancing, SSL/TLS offloading, and ease of certificate management.

As with Outlook Anywhere, many of the the FortiBalancer appliance configuration procedures for ActiveSync are nearly identical to the procedures for Outlook Web App. Since ActiveSync main clients are Mobile Phone Applications, cookies may not support. Also, since ActiveSync application information transaction is single connection based, multiple connections affinity to the same server may not be required. Normal Round Robin or Least Connection Load Balancing should be efficient enough to support Active Sync. Furthermore, since ActiveSync event may take extended time for new events to happen, connection timeouts need to be extended.

#### **Configuration Steps**

#### Create ActiveSync Service Health Check

ActiveSync service application health check can be done by sending HTTP request to virtual directory and checking the response content. For more accurate application health check, the following request string "HEAD /Microsoft-Server-ActiveSync/ HTTP/1.1\r\nHost: mail.domaim.com\r\n" can be sent. Also, depending on your CAS server setup, the response string "401 Authorization Required" can be checked.

| Real Services Health Check S    | etting R                                            | ESET SAVE CHANGES |
|---------------------------------|-----------------------------------------------------|-------------------|
| HEALTH CHECK SETTING            |                                                     |                   |
| Enable Health Check:            |                                                     |                   |
| Health Check Interval(seconds): | 5                                                   |                   |
| Server Timeout(seconds):        | 5                                                   |                   |
| Enable Failover:                |                                                     |                   |
| Retries Before Failover:        | 3                                                   |                   |
| Request Index:                  | 6 Request String: HEAD /Microsoft-Server-ActiveSync |                   |
| Existing Requests:              | 0 HEAD / HTTP/1.0\r\n\r\n   Delete Clear            |                   |
| Response Index:                 | 0 Response String: 401 Authorization Required       |                   |
| Existing Responses:             | 0 200 OK                                            |                   |
| Health Earlywarning:            | 0 (0-60000 milliseconds) Clear                      |                   |

Figure 31:- Configure Health Check

#### Create ActiveSync Real Service

This is the same as adding OWA Real Services. Add Real Services "**eas-cas-1**" to the unit. Select HTTP as the Health Check Type. Select Index 6 as Request Index and Response Index. Index 6 will check "/Microsoft-Sever-ActiveSync" virtual directory. The same as "**eas-cas-2**" and "**eas-cas-3**".

| ADD REAL SERVICE E | NTRY    |              |                                      | Cancel   Save & Add Another   Save |
|--------------------|---------|--------------|--------------------------------------|------------------------------------|
|                    | REAL S  | ERVICE SE    | TUP [Enable this Service: 📝 ]        |                                    |
| Real Service Name: | eas-cas | -1           |                                      |                                    |
| Real Service Type: | http    | •            |                                      |                                    |
| Real Service IP:   | 10.10.1 | 0.1          |                                      |                                    |
| Real Service Port: | 80      |              |                                      |                                    |
| Connection Limit:  | 1000    |              |                                      |                                    |
|                    | HEALT   | H CHECK S    | ETUP                                 |                                    |
| Health Check Type: | http    | +            |                                      |                                    |
| Health Up Limit:   | 3       | Health 0     | own Limit: 3                         |                                    |
|                    | 6 HEAD  | /Microsoft-  | Server-ActiveSync HTTP/1.0\r\n\r\n 👻 | Response                           |
| Request index:     | Index:  | 401 Authoriz | ation Required 👻                     |                                    |

Figure 32:- Creating ActiveSync Real Services

```
Equivalent CLI Configuration -

slb real http "eas-cas-1" 10.10.10.11 80 1000 http 3 3

slb real http "eas-cas-2" 10.10.10.12 80 1000 http 3 3

slb real http "eas-cas-3" 10.10.10.13 80 1000 http 3 3

health server "eas-cas-1" 5 6

health server "eas-cas-2" 6 6

health server "eas-cas-3" 6 6
```

#### Create ActiveSync Service Group

Selected the feature link **Groups** from the sidebar. ADD GROUP window will be displayed.

 Enter "group-eas" as ActiveSync SLB Group Name. Select "Least Connections" for Group Method. Click "Add". "group-eas" should be displayed within the GROUPS LIST.

| DD GROUP                       |                     |  |
|--------------------------------|---------------------|--|
| Group Name:                    | group-eas           |  |
| Group Method:                  | Least Connections - |  |
| Threshold Granularity:         | 10                  |  |
| Round Robin at Same Threshold: |                     |  |

Figure 33:- Add Group for Exchange ActiveSync

 GROUPS LIST table contains all SLB Groups in the unit. Select "group-eas" and click "Edit" (or double click) to enter individual Group configuration window. Under GROUP MEMBERS window select Eligible Reals"eas-cas-1", "eas-cas-2" and "eas-cas-3" and click Add button to add to the group one by one.

| ROUF   | MEMBER     | s         |        |          |        | Add   Delete   Sav |
|--------|------------|-----------|--------|----------|--------|--------------------|
| Eligib | ole Reals: | eas-cas-1 | •      |          |        |                    |
|        | Weight:    | 1         |        |          |        |                    |
|        | Priority:  | 0         |        |          |        |                    |
|        | Real Servi | ice Name  | Weight | Priority | Active | Reason             |
| 1      | eoa-cas-1  |           | 1      | 0        | YES    |                    |
| 2      | eoa-cas-2  |           | 1      | 0        | YES    |                    |
| 3      | eoa-cas-3  |           | 1      | 0        | YES    |                    |

Figure 34:- Add Member to ActiveSync Group

```
Equivalent CLI Configuration –

slb group method "group-eas" ic "FortiBalancer-eas" 0 lc 10

slb group member "group-eas" "eas-cas-1" 1 0

slb group member "group-eas" "eas-cas-2" 1 0

slb group member "group-eas" "eas-cas-3" 1 0
```

Create ActiveSync Virtual Service

Selected the feature link **Virtual Services** from the sidebar. ADD VIRTUAL SERVICE window will be displayed.

- 1. Enter "eas-ssl" for Virtual Service Name. Select HTTPS for Virtual Service Type. Enter Virtual Service IP "10.2.40.113" and Port "443". Click Add. "easssl" shall be displayed within the VIRTUAL SERVICE LIST table.
- 2. VIRTUAL SERVICE LIST table contains Virtual Services in the unit. Select "eas-ssl" and click "Edit" (or double click) to enter individual Virtual Service configuration window.

|                                                                           | TUAL SERVICE                                                                             |          |                                                                       |                                                                                                    |                                                    |                                                             | A    |  |
|---------------------------------------------------------------------------|------------------------------------------------------------------------------------------|----------|-----------------------------------------------------------------------|----------------------------------------------------------------------------------------------------|----------------------------------------------------|-------------------------------------------------------------|------|--|
| Virtual                                                                   | Service Name:                                                                            | eas-ssl  | [En                                                                   | able this Service: 👿 ]                                                                                         |                                                    |                                                             |      |  |
| Virtual                                                                   | Service Type:                                                                            | HTTPS -  |                                                                       |                                                                                                    |                                                    |                                                             |      |  |
| Virtual Service IP: 10.2.40<br>Virtual Service Port: 443<br>Enable ARP: 📝 |                                                                                          | 10.2.40  | 0.113                                                                 |                                                                                                    |                                                    |                                                             |      |  |
|                                                                           |                                                                                          | 443      |                                                                       |                                                                                                    |                                                    |                                                             |      |  |
|                                                                           |                                                                                          | <b>V</b> |                                                                       |                                                                                                    |                                                    |                                                             |      |  |
| Co                                                                        | onnection Limit:                                                                         | 0        |                                                                       |                                                                                                    |                                                    |                                                             |      |  |
| RTUAL                                                                     | SERVICE LIST                                                                             |          |                                                                       |                                                                                                    |                                                    | Delet                                                       | te E |  |
|                                                                           |                                                                                          |          |                                                                       |                                                                                                    |                                                    |                                                             |      |  |
| V                                                                         | /irtual Service Nam                                                                      | ie       | Virtual Service Type                                                  | Virtual Service IP                                                                                             | Virtual Service Port                               | Enable ARP                                                  | -    |  |
| 1 r                                                                       | /irtual Service Nan<br>pc                                                                | ie       | Virtual Service Type<br>tcp                                           | Virtual Service IP<br>10.2.40.112                                                                              | Virtual Service Port 0                             | Enable ARP<br>YES                                           | _    |  |
| 1 r<br>2 s                                                                | /irtual Service Nan<br>pc<br>:mtp                                                        | ie       | Virtual Service Type<br>tcp<br>tcp                                    | Virtual Service IP<br>10.2.40.112<br>10.2.40.112                                                               | Virtual Service Port<br>0<br>25                    | Enable ARP<br>YES<br>YES                                    | -    |  |
| 1 r<br>2 s<br>3 s                                                         | /irtual Service Nan<br>pc<br>:mtp<br>:mtp-wan-2                                          | ie       | Virtual Service Type<br>tcp<br>tcp<br>tcp                             | Virtual Service IP<br>10.2.40.112<br>10.2.40.112<br>192.168.1.112                                              | Virtual Service Port 0 25 25 25                    | Enable ARP<br>YES<br>YES<br>YES                             | -    |  |
| 1 r<br>2 s<br>3 s<br>4 o                                                  | /irtual Service Nan<br>pc<br>:mtp<br>:mtp-wan-2<br>owa                                   | IE       | Virtual Service Type<br>tcp<br>tcp<br>http                            | Virtual Service IP<br>10.2.40.112<br>10.2.40.112<br>192.168.1.112<br>10.2.40.112                               | Virtual Service Port<br>0<br>25<br>25<br>80        | Enable ARP<br>YES<br>YES<br>YES<br>YES                      | -    |  |
| V<br>1 r<br>2 s<br>3 s<br>4 o<br>5 c                                      | /irtual Service Nan<br>pc<br>mtp<br>mtp-wan-2<br>owa<br>combined                         | 16       | Virtual Service Type<br>tcp<br>tcp<br>tcp<br>http<br>https            | Virtual Service IP<br>10.2.40.112<br>10.2.40.112<br>192.168.1.112<br>10.2.40.112<br>10.2.40.115                | Virtual Service Port<br>0<br>25<br>25<br>80<br>443 | Enable ARP<br>YES<br>YES<br>YES<br>YES<br>YES               |      |  |
| V<br>1 r<br>2 s<br>3 s<br>4 o<br>5 c<br>6 e                               | /irtual Service Nan<br>pc<br>mtp<br>mtp-wan-2<br>owa<br>combined<br>eas-ssl              | ie       | Virtual Service Type<br>tcp<br>tcp<br>http<br>http<br>https<br>https  | Virtual Service IP<br>10.2.40.112<br>10.2.40.112<br>192.168.1.112<br>10.2.40.112<br>10.2.40.115<br>10.2.40.113 | Virtual Service Port 0 25 25 80 443 443            | Enable ARP<br>VES<br>VES<br>VES<br>VES<br>VES<br>VES<br>VES |      |  |
| 1 r<br>2 s<br>3 s<br>4 o<br>5 c<br>6 e<br>7 e                             | Virtual Service Nam<br>pc<br>imtp<br>imtp-wan-2<br>owa<br>combined<br>eas-ssl<br>eoa-ssl | ie       | Virtual Service Type<br>tcp<br>tcp<br>http<br>https<br>https<br>https | Virtual Service IP<br>10.2.40.112<br>10.2.40.112<br>192.168.1.112<br>10.2.40.115<br>10.2.40.113<br>10.2.40.113 | Virtual Service Port 0 25 25 80 443 443 443        | Enable ARP<br>YES<br>YES<br>YES<br>YES<br>YES<br>YES<br>YES | -    |  |

Figure 35:- Add ActiveSync Virtual Service

 ASSOCIATE GROUPS: For Virtual Service eas-ssl, select group-eas from Eligible Groups and select icookie from Eligible Policies. Enter "eas-policy-1" for Policy Name and 100 for Policy Precedence. Click Add. Do the similar for "default" Eligible Policy.

| A | SSOC | IATE GROUPS              |                |                   |                    | Add Delete |
|---|------|--------------------------|----------------|-------------------|--------------------|------------|
|   |      | Virtual Service Or VI    | ink: eas-ssl 🔻 |                   |                    |            |
|   |      | Eligible Grou            | ups: group-eas | ▼ Eligible Pa     | olicies: default 👻 |            |
|   |      | Eligible Vlink Or Groups | Policy Name    | Eligible Policies | Attribute          | Value      |
|   | 1    | group-eas                |                | default           |                    |            |
|   |      |                          |                |                   |                    |            |

Figure 36:- Associate group-eas to Virtual Service

#### Equivalent CLI Configuration -

```
Slb virtual https "eas-ssl" 10.2.40.113 443 arp 0
slb policy default "eas-ssl" "group-eas"
```

#### Enable ActiveSync SSL Offloading

To enable SSL for SLB Virtual Service "**eas-ssl**", SSL Virtual Host needs to be added. Go to SSL-> Virtual Hosts -> Add. Enter "**exchange-ssl**" SSL Virtual Host and select "**eas-ssl**" SLB Virtual Service. Click <u>Save</u>.

| SL VIRTUAL HOST       |               | Cancel   Save & Add Another   Sav                           |
|-----------------------|---------------|-------------------------------------------------------------|
| Virtual Host Name:    | exchange-ssl  |                                                             |
| SLB Virtual Service:  | eas-ssl 💌     |                                                             |
| If you can't select s | ervice, pleas | e ao to Server Load Balancina->Virtual Services page to add |

Figure 37:- Enable SSL Offloading for ActiveSync
#### Equivalent CLI Configuration -

ssl host virtual "exchange-ssl" "eas-ssl"

As "**exchange-ssl**" SSL Virtual Host already had its Key/Certificate imported and is Enabled (running), no other setup is needed. Client shall able to access **eas-ssl** Virtual Service now.

Note: For more information on configure SSL offloading for Exchange 2010 please refer to the following link from Microsoft TechNet.

http://technet.microsoft.com/en-us/library/bb124558.aspx

Misc – Change TCP Idle Timeout

ActiveSync uses Direct Push technology which issues a long-lived HTTPS request to Exchange for any mailbox change for the next x-minutes. For optimal Direct Push performance, Microsoft recommended increases the TCP time-out to 30 minutes. The FortiBalancer appliance default TCP idle timeout is 300 seconds (5 minutes, for whole unit). Each Virtual Service can have its own TCP timeout.

For more information on ActiveSync and Direct Push, see the Microsoft documentation.

http://technet.microsoft.com/en-us/library/aa998357.aspx http://technet.microsoft.com/en-us/library/aa997252.aspx

To configure TCP timeout for individual Virtual Service, click **Virtual Services** from the left function list, and double click "**eas-ssl**" from the VIRTUAL SERVICE LIST for edit. Enter "**1800**" (30 minutes) for TCP Timeout.

| VIRTUAL SERVICE SETTING                         |                      |                                 |                             |
|-------------------------------------------------|----------------------|---------------------------------|-----------------------------|
| TCP Timeout:                                    | 1800                 |                                 |                             |
| Enable OWA Support:                             |                      |                                 |                             |
| Additional HTTP Request Headers:                |                      | ]                               |                             |
| HTTP Client IP Headers:                         |                      |                                 |                             |
| Remove Port From Location Header:               |                      |                                 |                             |
| Rewrite Redirections From Backend to Use HTTPS: |                      |                                 |                             |
| Enable data compression for this service:       | <b>V</b>             |                                 |                             |
| Enable X-Forwarded-For for this service:        | $\checkmark$         |                                 |                             |
| Mode:                                           | Use System 💿<br>Mode | Operate as<br>Transparent Proxy | Operate as<br>Reverse Proxy |
| Enable this Service:                            |                      |                                 |                             |
| Enable Cache:                                   |                      |                                 |                             |

Figure 38:- Change TCP timeout to 30 minutes

# Equivalent CLI Configuration -

slb timeout "eas-ssl" 1800

# Configuring the FortiBalancer Appliance for RPC Client Access

RPC Client Access service was introduced with Exchange Server 2010 to support Microsoft Outlook client use MAPI RPC to access the mailbox through the CAS server, instead of directly to the mailbox servers. This change applies business logic to clients more consistently and provides a better client experience when CAS failover occurs.

The FortiBalancer appliance can load balance incoming MAPI connections to multiple Client Access servers. With L4 port range SLB, multiple port range or static ports can be specified for client access. In addition, health checks can be added for better RPC Client Access service availability. Unlike most of the other Client Access server roles, the RPC Client Access service does not allow FortiBalancer SSL offloading.

#### NOTE:

By default Windows Server 2008 and 2008 R2 are configured with a dynamic RPC range of 49152- 65535 for outbound connections. Earlier versions of Windows Server by default used port 1025-65535 (for more details reference Microsoft KB article: <u>The default dynamic port range for TCP/IP has changed in Windows Vista and in Windows Server 2008</u> ). When Exchange 2010 Client Access server role is installed on Windows Server 2008 or 2008 R2, the dynamic RPC port range is changed to 6005-59530 and the highest usable port number is set to 60554.

However, dynamic port could cause issues with firewalls. To avoid these issues Static Port for RPC services is recommended by Exchange Server 2010. If you want to utilize Static Port, be sure you have correctly configured the RPC services of Exchange Server (for detail, please reference this link

http://social.technet.microsoft.com/wiki/contents/articles/configure-static-rpc-portson-an-exchange-2010-client-access-server.aspx)

Besides port 135, we also need to know predefined Static Port for Client Access Service, Address Book Service and Public Folders. Then the TCP virtual service can be created for each port and these virtual services can be bind with the corresponding CAS real servers.

The following describes both the more complicated dynamic port configuration and the simpler setup for static ports for the RPC Client Access.

### **Dynamic Port Configuration Steps**

Create RPC Client Access Service Health Check

The RPC service will be configured as raw TCP service so that the basic TCP health check will be used. Also, as RPC service is with multiple ports, Additional Health Check with main port (135) will be added to check after RPC Client Access Real Service is defined.

Create RPC Client Access Real Service

Create a Real Service for each Exchange RPC server. Enter "**rpc-cas-1**" as Real Service Name. Enter the IP address and "0" for Real Service Port. The port 0 means the FortiBalancer will initiate the connection with the same port that client is destined to. Select "**icmp**" as Health Check Type. Also, for RPC Real Service "**rpc-cas-2**" and "**rpc-cas-3**".

| Real Services Health Check Setting |                                              |  |  |  |  |  |  |
|------------------------------------|----------------------------------------------|--|--|--|--|--|--|
| ADD REAL SERVICE ENTRY             | Cancel   Save & Add Another   Save           |  |  |  |  |  |  |
|                                    | REAL SERVICE SETUP [Enable this Service: 🔽 ] |  |  |  |  |  |  |
| Real Service Name:                 | rpc-cas-1                                    |  |  |  |  |  |  |
| Real Service Type:                 | tcp 👻                                        |  |  |  |  |  |  |
| Real Service IP:                   | 10.10.10.11                                  |  |  |  |  |  |  |
| Real Service Port:                 | 0                                            |  |  |  |  |  |  |
| Connection Limit:                  | 1000                                         |  |  |  |  |  |  |
|                                    | HEALTH CHECK SETUP                           |  |  |  |  |  |  |
| Health Check Type:                 | icmp 🚽                                       |  |  |  |  |  |  |
| Health Up Limit:                   | 3 Health Down Limit: 3                       |  |  |  |  |  |  |

Figure 39:- Add RPC Client Access Real Service

Add additional health for RPC Client Access service. Select the Real Service and click "Additional Health Check" tab. Enter the IP address and the port 135 for TCP health check. This means ... ICPM + TCP worked and FortiBalancer will decide the RPC service is OK.

| Edit Real Service Additional Health Check      |                                         |                        |                   |                   |  |  |  |
|------------------------------------------------|-----------------------------------------|------------------------|-------------------|-------------------|--|--|--|
| ADDITIONAL HEALTH CHECK RELATION               |                                         |                        |                   |                   |  |  |  |
| Additional Health Check Relation: or 🔘 🛛 and 🔘 |                                         |                        |                   |                   |  |  |  |
| ADD ADDITIONAL HEALTH CH                       | IECK                                    |                        |                   | Cancel   Add      |  |  |  |
| Real Service Name:                             | rpc-cas-1                               | Real Service Type: tcp |                   |                   |  |  |  |
| Health Check IP:                               | 10.10.10.11                             | Health Check Port: 135 |                   |                   |  |  |  |
| Туре:                                          | tcp 👻                                   |                        |                   |                   |  |  |  |
| Health Up Limit:                               | Health Up Limit: 3 Health Down Limit: 3 |                        |                   |                   |  |  |  |
| ADDITIONAL HEALTH CHECK LIST Delete            |                                         |                        |                   |                   |  |  |  |
| Real Service Name                              | Health Check IP                         | Health Check Port      | Health Check Type | Real Service Stat |  |  |  |

Figure 40:- Add Additional Health Check for RPC Real

## Equivalent CLI Configuration –

```
slb real tcp "rpc-cas-1" 10.10.10.11 0 1000 icmp 3 3
slb real health "rpc-cas-1" 10.10.10.11 135 tcp 3 3
slb real tcp "rpc-cas-2" 10.10.10.11 0 1000 icmp 3 3
slb real health "rpc-cas-2" 10.10.10.12 135 tcp 3 3
slb real tcp "rpc-cas-3" 10.10.10.11 0 1000 icmp 3 3
slb real health "rpc-cas-3" 10.10.10.13 135 tcp 3 3
```

Create RPC Client Access Service Group

#### **RPC Client Access Server Affinity**

For RPC Client Access Server Affinity the recommended persistence method is by Client IP. We will use CHI (Constant Hash IP) method which also provides server affinity the event of a FortiBalancer failover.

Select "Groups" from left pane. ADD GROUP, enter a Group Name "group-rpc" and select Group Method with "Consistent Hash IP". Click "Add" to enter "group-rpc".

| ADD GROUP                        | Add |
|----------------------------------|-----|
| Group Name: group-rpc            |     |
| Group Method: Consistent Hash IP |     |
| IP Bits to Hash: 32              |     |

Figure 41:- Add SLB Group for RPC Client Access

Add Real Service **rpc-cas-1**, **rpc-cas-2** and **rpc-cas-3** to the SLB Group "**grouprpc**".

| ROUP            | MEMBER     | s         |        |          |        | Add   Delete   Sav |
|-----------------|------------|-----------|--------|----------|--------|--------------------|
| Eligible Reals: |            | rpc-cas-1 | •      |          |        |                    |
|                 | Weight:    | 1         |        |          |        |                    |
| Priority:       |            | 0         |        |          |        |                    |
|                 | Real Servi | ce Name   | Weight | Priority | Active | Reason             |
| 1               | rpc-cas-1  |           | 1      | 0        | YES    |                    |
| 2               | rpc-cas-2  |           | 1      | 0        | YES    |                    |
| 3               | rpc-cas-3  |           | 1      | 0        | YES    |                    |

Figure 42:- Add Real Service to RPC SLB Group

| E | Equivalent CLI Configuration – |       |        |             |             |   |   |  |  |
|---|--------------------------------|-------|--------|-------------|-------------|---|---|--|--|
| s | lb                             | group | method | "group-rpc" | chi 32      |   |   |  |  |
| S | lb                             | group | member | "group-rpc" | "rpc-cas-1" | 1 | 0 |  |  |
| S | lb                             | group | member | "group-rpc" | "rpc-cas-2" | 1 | 0 |  |  |
| S | lb                             | group | member | "group-rpc" | "rpc-cas-3" | 1 | 0 |  |  |

#### Create RPC Client Access Virtual Service

Select "Virtual Services" from left function list. ADD VIRTUALSERVICE, enter a Virtual Service Name "**rpc**", the Virtual Service IP "**10.10.40.112**". Enter "**0**" for Virtual Service Port. Port"0" means all ports. Then click "**Add**" to create the "rpc" Virtual Service.

| Virtual Services All I  | Policy Statistics | Policy Order Templates Virtual Service Global Setting |  |  |  |  |  |
|-------------------------|-------------------|-------------------------------------------------------|--|--|--|--|--|
| ADD VIRTUAL SERVICE Add |                   |                                                       |  |  |  |  |  |
| Virtual Service Name:   | rpc               | [Enable this Service: 🔽 ]                             |  |  |  |  |  |
| Virtual Service Type:   | TCP 🔻             |                                                       |  |  |  |  |  |
| Virtual Service IP:     | 10.2.40.112       |                                                       |  |  |  |  |  |
| Virtual Service Port:   | 0                 |                                                       |  |  |  |  |  |
| Enable ARP:             | <b>V</b>          |                                                       |  |  |  |  |  |
| Connection Limit:       | 0                 |                                                       |  |  |  |  |  |

Figure 43:- RPC Client Access Virtual Service

#### **Technical Note for RPC Ports:**

An IP port is an opening through which information can pass from the originating computer to the destination computer. By default, the dynamic port range for outgoing connections on Windows Server 2008 R2 is 49152 to 65535. *Exchange 2010 Client Access changes this range to 6005 through 59530*. The range was expanded to provide sufficient scaling for large deployments. This is a large range of ports to balance through your firewall between the client and the Client Access servers or Client Access array.

http://technet.microsoft.com/en-us/library/ee332317.aspx

To only enable needed ports for RPC Client Access. Select the "rpc" Virtual Service for Editing. From PORT RANGE LIST, add port range **135** (range 135-135) and **6005** to **59530**. Client access with unspecified ports will not be severed.

| Р | PORT RANGE LIST Add |            |                |          |                     |  |  |
|---|---------------------|------------|----------------|----------|---------------------|--|--|
|   |                     | Begin po   | ort: End port: |          |                     |  |  |
|   |                     | Begin port | End port       | Protocol | Destination or port |  |  |
|   | 1                   | 6005       | 59530          |          |                     |  |  |
|   | 2                   | 135        | 135            |          |                     |  |  |
|   |                     |            |                |          |                     |  |  |
|   |                     |            |                |          |                     |  |  |

Figure 44:- Specify Port Range for RPC Client Access Virtual Service (Dynamic Ports)

Configuring static ports for the RPC Client Access service

#### Note:

For static ports for the RPC client access, Microsoft recommends you set this to a unique value between 59531 and 60554 and use the same value on all CAS in any one AD site. For example, uses 59532 for the RPC Client Access service and 59533 for the Address Book service. In this case, it is needed to add port

range 59532 (range 59532 -59532 ) and port range 59533(range 59533-59533) into the PORT RANGE LIST. As a result, the port range list will be changed to Figure 57 :.

| RTI | RANGE LIST |           | Fad and   |                | Ad                  | ld Delete |
|-----|------------|-----------|-----------|----------------|---------------------|-----------|
| -   | Begin port | End port: | End port: | Protocol       | Destination or port | 1         |
| 1   | 135        | 135       |           | - Construction |                     |           |
| 2   | 59532      | 59532     |           |                |                     |           |
| 3   | 59533      | 59533     |           |                |                     | 1         |

Figure 45:- Specify Port Range for RPC Client Access Virtual Service (Static Ports)

To direct the RPC traffic for RPC Virtual Service to RPC SLB group, select the "rpc" and under ASSOCIATE GROUPS, select "group-rpc" and "default" for Eligible Policies.

| ASSUC | IATE GROUPS           |        |                             |                   |            |   | Add Delet |
|-------|-----------------------|--------|-----------------------------|-------------------|------------|---|-----------|
|       | Eligible Vlink Or Gro | ups:   | group-rpc 🗸 🔻               | Eligible Policies | s: default | - |           |
|       | Eligible Groups       | Policy | group-imap<br>group-smtp-et | Eligible Poli     | Attribute  |   | Value     |
| 1     | group-rpc             |        | aroup-rpc                   | default           |            |   |           |

Figure 46:- SLB Group for RPC Client Access Virtual Service

Equivalent CLI Configuration – (Dynamic Ports) slb virtual tcp "rpc" 10.2.40.112 0 arp 0 slb virtual portrange "rpc" 6005 59530 slb virtual portrange "rpc" 135 135 slb policy default "rpc" "group-rpc"

#### Equivalent CLI Configuration – (Static Ports)

slb virtual tcp "rpc" 10.2.40.112 0 arp 0
slb virtual portrange "rpc" 59532 59532
slb virtual portrange "rpc" 59533 59533
slb virtual portrange "rpc" 135 135
slb policy default "rpc" "group-rpc"

# Configuring the FortiBalancer Appliance for POP3

POP3 enables a variety of clients to connect to the Exchange Server environment. These include Outlook, Outlook Express, and third-party clients such as Eudora or Mozilla Thunderbird.

The FortiBalancer appliance shall perform the following functions:

- Load Balancing based on Least Connection
- POP3 application health check with basic TCP health check
- SSL offloading to reduce CAS server load

#### **Configuration Steps**

Create POP3 Service Health Check

For a simple check, we will utilize existing TCP protocol health check for POP3 service.

Create POP3 Real Service

Create Real Service for each CAS real server. Enter "**pop3-cas-1**", "**pop3-cas-2**", and "**pop3-cas-3**" as Real Service Name. Select **TCP** for Real Service Type. Enter IP address and port **110**.

Note: Port 995 can be used for the real service if the CAS server is also running SSL.

| ADD REAL SERVICE ENTRY | Cancel   Save & Add Another   Save           |
|------------------------|----------------------------------------------|
|                        | REAL SERVICE SETUP [Enable this Service: 📝 ] |
| Real Service Name:     | pop3-cas-1                                   |
| Real Service Type:     | tcp 👻                                        |
| Real Service IP:       | 10.10.11                                     |
| Real Service Port:     | 110                                          |
| Connection Limit:      | 1000                                         |
|                        | HEALTH CHECK SETUP                           |
| Health Check Type:     | tcp 👻                                        |
| Health Up Limit:       | 3 Health Down Limit: 3                       |

Figure 47:- POP3 Real Service

Equivalent CLI Configuration

slb real tcp "pop3-cas-1" 10.10.10.11 110 1000 tcp 3 3 slb real tcp "pop3-cas-2" 10.10.10.12 110 1000 tcp 3 3 slb real tcp "pop3-cas-3" 10.10.10.13 110 1000 tcp 3 3

#### Create POP3 Service Group

POP3 application does not require server affinity. "Least Connection" will be used for load balancing. To configure the POP3 SLB Group, selected the feature link **Groups** from the sidebar. ADD GROUP window will be displayed.

- Enter "group-pop3" as Group Name. Select "Least Connections" for Group Method. Click "Add". "group-pop3" should be displayed within the GROUPS LIST.
- GROUPS LIST table contains all SLB Groups in the unit. Select "grouppop3" and click "Edit" (or double click) to enter individual Group configuration window.

| Gr | Groups Groups Setting |                           |                     |             |  |  |  |
|----|-----------------------|---------------------------|---------------------|-------------|--|--|--|
| A  | DD GI                 | ROUP                      |                     | Add         |  |  |  |
|    | Group Name:           |                           | group-pop3          |             |  |  |  |
|    |                       | Group Method              | : Least Connections | <b>~</b>    |  |  |  |
|    |                       | Threshold Granularity     | : 10                |             |  |  |  |
|    | Roun                  | d Robin at Same Threshold | : 🔽                 |             |  |  |  |
| G  | ROUP                  | S LIST                    |                     | Delete Edit |  |  |  |
|    |                       | Group Name                | Group Method        |             |  |  |  |
|    | 1                     | group-OutlookAnywhere     | chi                 |             |  |  |  |
|    | 2                     | group-eas                 | ic                  |             |  |  |  |

Figure 48:- Create SLB Group for POP3 Real Service

3. Add Real Service **pop3-cas-1**, **pop3-cas-2** and **pop3-cas-3** to the SLB Group "**group-pop3**".

| ROUP   | MEMBER     | s          |        |          |        | Add   Delete   Sav |
|--------|------------|------------|--------|----------|--------|--------------------|
| Eligib | le Reals:  | pop3-cas-1 | -      |          |        |                    |
|        | Weight:    | 1          |        |          |        |                    |
|        | Priority:  | 0          |        |          |        |                    |
|        | Real Servi | ice Name   | Weight | Priority | Active | Reason             |
| 1      | pop3-cas   | -1         | 1      | 0        | YES    |                    |
| 2      | pop3-cas   | -2         | 1      | 0        | YES    |                    |
| 3      | pop3-cas   | -3         | 1      | 0        | YES    |                    |

Figure 49:- Add Real Service to POP3 SLB Group

| Equivalent CLI Configuration                                                             |
|------------------------------------------------------------------------------------------|
| slb group method "group-rpc" lc 10 yes<br>slb group member "group-pop3" "pop3-cas-1" 1 0 |

| slb group  | member  | "group-pop3"                            | "pop3-cas-2"                            | 1 | 0 |  |
|------------|---------|-----------------------------------------|-----------------------------------------|---|---|--|
| Equivalent | CLI Con | figuration                              |                                         |   |   |  |
|            |         | Januaron                                |                                         |   |   |  |
| alb anoun  | mombon  | "~~~~~~~~~~~~~~~~~~~~~~~~~~~~~~~~~~~~~~ | """"""""""""""""""""""""""""""""""""""" | 7 | 0 |  |
| sib group  | member  | "group-pop3"                            | "pops-cas-s"                            | 1 | 0 |  |

#### Create POP3 Virtual Service

Selected the feature link **Virtual Services** from the sidebar. ADD VIRTUAL SERVICE window will be displayed.

- Enter "pop3-ssl" for Virtual Service Name. Select TCPS for Virtual Service Type. Enter Virtual Service IP "10.2.40.112" and Port "995". Click Add. "pop3-ssl" shall be displayed within the VIRTUAL SERVICE LIST table.
- 2. VIRTUAL SERVICE LIST table contains Virtual Services in the unit. Select "**pop3-ssl**" and click "**Edit**" (or double click) to enter individual Virtual Service configuration window.

| Virt | ual    | Services All P      | olicy St | atistics        | olicy Order | Templates       | Virtual Se | rvice Global Setting   |             |
|------|--------|---------------------|----------|-----------------|-------------|-----------------|------------|------------------------|-------------|
| AD   | D VI   | IRTUAL SERVICE      |          |                 |             |                 |            |                        | Add         |
| ١    | /irtua | al Service Name:    | pop3-ss  | I               | [Enable     | this Service: [ | ✓]         |                        |             |
|      | Virtu  | al Service Type:    | TCPS -   |                 |             |                 |            |                        |             |
|      | v      | irtual Service IP:  | 10.2.40  | .112            |             |                 |            |                        |             |
|      | Virt   | ual Service Port:   | 995      |                 |             |                 |            |                        |             |
|      |        | Enable ARP:         | <b>V</b> |                 |             |                 |            |                        |             |
|      | C      | Connection Limit:   | 0        |                 |             |                 |            |                        |             |
| VI   | RTU    | AL SERVICE LIST     | r        |                 |             |                 |            |                        | Delete Edit |
| Γ    |        | Virtual Service Nan | ne       | Virtual Service | Туре        | Virtual Service | IP         | Virtual Service Port - | Enable ARP  |
|      | 1      | pop3-ssl            |          | tcps            |             | 10.2.40.112     |            | 995                    | YES         |
|      | 2      | iman4_ccl           |          | tros            |             | 10 2 40 12      |            | 993                    | VES         |

Figure 50:- Create POP3S Virtual Service

3. Select "group-pop3" for Eligible Vlink Or Groups and default for Eligible Policies.

| - | SSOC | IATE GROUPS           |                 |                                    |               | Add Delete |
|---|------|-----------------------|-----------------|------------------------------------|---------------|------------|
|   |      | Eligible Vlink Or Gro | ups: group-pop3 | <ul> <li>Eligible Polic</li> </ul> | cies: default | •          |
|   |      | Eligible Groups       | Policy Name     | Eligible Policies                  | Attribute     | Value      |
|   | 1    | group-pop3            |                 | default                            | Groups        | group-pop3 |
|   | -    | group pops            |                 | derdate                            | Policy Name   |            |

Figure 51:- Associate SLB Group to POP3 Virtual Service

| Equivalent CLI Configuration                                                                    |
|-------------------------------------------------------------------------------------------------|
| slb virtual tcps "pop3-ssl" 10.2.40.112 995 arp 0<br>slb policy default "pop3-ssl" "group-pop3" |

#### Enable POP3 SSL Offloading

To enable SSL for SLB Virtual Service "**pop3-ssl**", SSL Virtual Host need be added. Go to SSL-> Virtual Hosts -> Add. Enter "**exchange-ssl**" SSL Virtual Host and select "**pop3-ssl**" SLB Virtual Service. Click <u>Save</u>.

| Global Settings SSL                           | Errors Virtual Hosts Real H                 | losts                                                       |
|-----------------------------------------------|---------------------------------------------|-------------------------------------------------------------|
| SSL VIRTUAL HOST                              |                                             | Cancel   Save & Add Another   Save                          |
| Virtual Host Name:                            | exchange-ssl                                |                                                             |
| SLB Virtual Service:                          | pop3-ssl 👻                                  |                                                             |
| If you can't select S<br>virtual service firs | LB Virtual Service, please go to Serv<br>t. | ver Load Balancing->Virtual Services page to add https/tcps |

Figure 52:- Add SSL Virtual Host for POP3 Secured Access

# Equivalent CLI Configuration

ssl host virtual "exchange-ssl" "pop3-ssl"

As "**exchange-ssl**" SSL Virtual Host already has its Key/Certificate imported and is Enabled (running) no other setup is needed. Client shall able to access **pop3-ssl** Virtual Service for now.

# Configuring the FortiBalancer Appliance for IMAP4

## Configuring the FortiBalancer Appliance for IMAP4

IMAP4 enable a variety of clients to connect to the Exchange Server environment. These include Outlook, Outlook Express, and third-party clients such as Eudora or Mozilla Thunderbird.

The FortiBalancer appliance shall perform the following functions:

- Load Balancing based on Least Connection
- IMAP application health check with basic TCP health check
- SSL offloading (optional)

### **Configuration Steps**

#### Create IMAP4 Service Health Check

Default basic TCP protocol health check will be used for this example. Based on Client Access Server setup, Additional Health Check and/or Script Application Health Check can be added for more reliable application availability check.

#### Create IMAP4 Real Service

Follow the same instruction that were used to add OWA Real Services to add IMAP Real Services on CAS. We give different Real Service name as "imap-cas-1", "imap-cas-2" and "imap-cas-3". The protocol is TCP and the port address is 143.

| RE | EAL SERVICES CONF | IGURATION         | Delete Real Servic | e Entry   Add Real Sei | vice Entr |
|----|-------------------|-------------------|--------------------|------------------------|-----------|
| _  | Real Service Name | Real Service Type | Real Service IP    | Real Service Port      | Real S    |
| 1  | imap-cas-1        | tcp               | 10.10.10.11        | 143                    | 0         |
| 2  | imap-cas-2        | tcp               | 10.10.10.12        | 143                    | 0         |
| 3  | imap-cas-3        | tcp               | 10.10.10.13        | 143                    | 0         |
| 4  |                   |                   |                    |                        |           |
| 5  |                   |                   |                    |                        |           |
| 6  | 2                 |                   |                    |                        |           |

Figure 53:- Create Real Service for IMAP4

#### Equivalent CLI Configuration

slb real tcp "imap-cas-1" 10.10.10.11 143 1000 tcp 3 3 slb real tcp "imap-cas-2" 10.10.10.12 143 1000 tcp 3 3 slb real tcp "imap-cas-3" 10.10.10.13 143 1000 tcp 3 3

#### Create IMAP4 Service Group

IMAP application does not require server affinity, "Least Connection" can be used for load balancing. To configure the IMAP SLB Group, selected the feature link **Groups** from the sidebar. ADD GROUP window will be displayed.

- Enter "group-imap" as Group Name. Select "Least Connections" for Group Method. Click "Add". "group-imap" should be displayed within the GROUPS LIST.
- 2. GROUPS LIST table contains all SLB Groups in the unit. Select "group-eas" and click "Edit" (or double click) to enter individual Group configuration window.

| Groups Groups Setting          |                     |     |
|--------------------------------|---------------------|-----|
| ADD GROUP                      |                     | Add |
| Group Name:                    | group-imap          |     |
| Group Method:                  | Least Connections - |     |
| Threshold Granularity:         | 10                  |     |
| Round Robin at Same Threshold: |                     |     |

Figure 54;- Create SLB Group for IMAP4

3. GROUPS MEMBERS, add Real Service **imap-cas-1**, **imap-cas-2** and **imap-cas-3** to the SLB Group "group-imap".

| ROUF   | P MEMBER                                            | s                      |                  |                    |                      | Add   Delete   Sa |
|--------|-----------------------------------------------------|------------------------|------------------|--------------------|----------------------|-------------------|
| Eligit | ble Reals:                                          | imap-cas-              | 1 🗸              |                    |                      |                   |
|        | Weight:                                             | 1                      |                  |                    |                      |                   |
|        |                                                     |                        |                  |                    |                      |                   |
|        | Priority:                                           | 0                      |                  |                    |                      |                   |
|        | Priority:<br>Real Servi                             | 0<br>ce Name           | Weight           | Priority           | Active               | Reason            |
| 1      | Priority:<br>Real Servi<br>imap-cas-:               | 0<br>ce Name<br>1      | Weight 1         | Priority<br>0      | Active<br>YES        | Reason            |
| 1 2    | Priority:<br>Real Servi<br>imap-cas-:<br>imap-cas-: | 0<br>ce Name<br>1<br>2 | Weight<br>1<br>1 | Priority<br>0<br>0 | Active<br>YES<br>YES | Reason            |

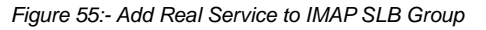

| Equivalent CLI Con                   | figuration                   |                             |    |  |
|--------------------------------------|------------------------------|-----------------------------|----|--|
| slb group method<br>slb group member | "group-imap"<br>"group-imap" | lc 10 yes<br>"imap-cas-1" 1 | 10 |  |

```
slb group member "group-imap" "imap-cas-2" 1 0
```

```
slb group member "group-imap" "imap-cas-3" 1 0
```

#### Create Secures IMAP4 Virtual Service

Select the feature link **Virtual Services** from the sidebar. ADD VIRTUAL SERVICE window will be displayed.

- Enter "imap4-ssl" for Virtual Service Name. Select TCP for Virtual Service Type. Enter Virtual Service IP "10.2.40.12" and Port "993". Click Add. "imap4-ssl" shall be displayed within the VIRTUAL SERVICE LIST table.
- VIRTUAL SERVICE LIST table contains Virtual Services in the unit. Select "imap4-ssl" and click "Edit" (or double click) to enter individual Virtual Service configuration window.

| Virtual Services All F | Policy Statistics Pol   | cy Order Templates Virtual Service Global Setting |  |  |  |  |  |
|------------------------|-------------------------|---------------------------------------------------|--|--|--|--|--|
| ADD VIRTUAL SERVICE    | ADD VIRTUAL SERVICE Add |                                                   |  |  |  |  |  |
| Virtual Service Name:  | imap4-ssl               | [Enable this Service: 👿 ]                         |  |  |  |  |  |
| Virtual Service Type:  | TCPS -                  |                                                   |  |  |  |  |  |
| Virtual Service IP:    | 10.2.40.12              |                                                   |  |  |  |  |  |
| Virtual Service Port:  | 993                     |                                                   |  |  |  |  |  |
| Enable ARP:            |                         |                                                   |  |  |  |  |  |
| Connection Limit:      | 0                       |                                                   |  |  |  |  |  |

Figure 56:- Virtual Service for IMAP4

3. Select "**group-imap**" for Eligible Vlink or Groups and **default** for Eligible Policies.

| ASSOCIATE GROUPS |                          |                     |                 |                        |                  |          |        |       |
|------------------|--------------------------|---------------------|-----------------|------------------------|------------------|----------|--------|-------|
|                  |                          | Eligible Vlink Or G | roups: group-in | nap 🔻                  | Eligible Policie | s: defau | lt 🖣   | •     |
|                  | Eligible Groups Policy N |                     | Policy Name     | Name Eligible Policies |                  | Att      | ribute | Value |
|                  | 1 group-imap defau       |                     | t               |                        |                  |          |        |       |
|                  |                          | 1                   |                 |                        | 1                |          |        |       |

Figure 57:- Associate SLB Group to IMAP Virtual Service

#### Equivalent CLI Configuration

```
slb virtual tcp "imap4-ssl" 10.2.40.12 993 arp 0
slb policy default "imap4" "group-imap"
```

#### Enable IMAP4 SSL Offloading

To enable SSL for SLB Virtual Service "imap4-ssl", SSL Virtual Host needs to be

added. Go to SSL-> Virtual Hosts -> Add. Enter "**exchange-ssl**" SSL Virtual Host and select "**imap4-ssl**" SLB Virtual Service. Click <u>Save</u>.

| SSL VIRTUAL HOST                              |                                     | Cancel   Save & Add Another   Save                                   |
|-----------------------------------------------|-------------------------------------|----------------------------------------------------------------------|
| Virtual Host Name:                            | exchange-ssl                        |                                                                      |
| SLB Virtual Service:                          | pop3-ssl 💌                          |                                                                      |
| If you can't select S<br>virtual service firs | LB Virtual Service, please g<br>st. | io to Server Load Balancing->Virtual Services page to add https/tcps |

Figure 58:- SSL Virtual Host for IMAP4 Secured Access

| Equivalent CLI Configuration    |            |
|---------------------------------|------------|
| ssl host virtual "exchange-ssl" | "pop3-ssl" |

As "**exchange-ssl**" SSL Virtual Host already has its Key/Certificate imported and is Enabled (running) no other setup is needed. Client shall now be able to access **imap4-ssl** Virtual Service.

# Configuring the FortiBalancer Appliance for SMTP (Edge Transport)

In Microsoft Exchange Server 2010, the Edge Transport server role is deployed at organization's perimeter network. Designed to minimize the attack surface, the Edge Transport server handles all Internet-facing mail flow, which provides SMTP relay and smart host services for the Exchange environment. Additional layers of message protection and security are provided by a series of agents that run on the Edge Transport server and act on messages as they are processed by the message transport components. These agents support the features that provide protection against viruses and spam and apply transport rules to control message flow.

The FortiBalancer appliance can spread the load among Edge Transport Servers and detect failure for SMTP high availability.

Also, the FortiBalancer appliance can provide TLS (SRATRTTLS) offload to reduce CPU and memory usage on CAS.

### **Configuration Steps**

Access WebUI, make certain in "Config" mode. Left side is selectable feature links.

Create SMTP (Edge Transport) Service Health Check

Default basic TCP protocol health check will be used for the example. Based on Edge Transport Server setup, Additional Health Check and/or Script Application Health Check can be added for more reliable application availability check.

Create SMTP (Edge Transport) Real Service

Note: SMTP Server Affinity is not required.

Select the feature link Real Services from the sidebar.

1. The default page is **Real Services/Health Check Setting**. To create Real Service for SMTP, click "**Add Real Service Entry**" to enter ADD REAL SERVICE ENTRY window. (Figure 7.1)

|                                                                                                    | Real Services Health Check Setting |                   |                   |                 |                   |                     |  |  |  |  |  |
|----------------------------------------------------------------------------------------------------|------------------------------------|-------------------|-------------------|-----------------|-------------------|---------------------|--|--|--|--|--|
| SLB REAL SERVICES CONFIGURATION Delete Real Service Entry   Add Real Service Entry   Add Real Se |                                    |                   |                   |                 |                   |                     |  |  |  |  |  |
|                                                                                                    |                                    | Real Service Name | Real Service Type | Real Service IP | Real Service Port | Real Service Status |  |  |  |  |  |
|                                                                                                    | 1                                  | eas-ssl-link      | tcp               | 10.2.40.114     | 443               | 0                   |  |  |  |  |  |
|                                                                                                    | 2                                  | eoa-ssl-link      | tcp               | 10.2.40.113     | 443               | 0                   |  |  |  |  |  |
|                                                                                                    | 3                                  | eoa-tcp-cas-1     | tcp               | 10.10.10.11     | 80                | 0                   |  |  |  |  |  |
|                                                                                                    | 4                                  | eoa-tcp-cas-2     | trp               | 10.10.10.12     | 80                |                     |  |  |  |  |  |

Figure 59:- Real Services/Health Check Setting

 Under ADD REAL SERVICE ENTRY window, enter "mail-smtp1" for Real Service Name. Select "tcp" as Real Service Type. Enter Real Service IP and Port (25 for SMTP). Click "Save".

| Real Services Health Check Settin | ing                                          |           |
|-----------------------------------|----------------------------------------------|-----------|
| ADD REAL SERVICE ENTRY            | Cancel   Save & Add Anoth                    | er   Save |
|                                   | REAL SERVICE SETUP [Enable this Service: 🔽 ] |           |
| Real Service Name:                | mail-smtp1                                   |           |
| Real Service Type:                | tcp 🔻                                        |           |
| Real Service IP:                  | : 10.10.20.11                                |           |
| Real Service Port:                | : 25                                         |           |
| Connection Limit:                 | : 1000                                       |           |
|                                   | HEALTH CHECK SETUP                           |           |
| Health Check Type:                | tcp 🗸                                        |           |
| Health Up Limit:                  | : 3 Health Down Limit: 3                     |           |

Figure 60:- Create Real Service for SMTP

3. Do the similar for "mail-smtp2".

# Equivalent CLI Configuration slb real tcp "mail-smtp1" 10.10.20.11 25 9999 tcp 1 3 slb real tcp "mail-smtp2" 10.10.20.12 25 9999 tcp 1 3

#### Create SMTP (Edge Transport) Service Group

Selected the feature link **Groups** from the sidebar. ADD GROUP window will be displayed.

- Enter "group-smtp-et" for Edge Proxy Group Name. Select "Consistent Hash IP for Group Method. Click "Add". "group-smtp-et" should be displayed within the GROUPS LIST.
- 2. GROUPS LIST table contains all SLB Groups in the unit. Select "groupsmtp-et" and click "Edit" (or double click) to enter individual Group configuration window.

| Gr | oups                               | Groups      | Setting       |              |             |  |  |
|----|------------------------------------|-------------|---------------|--------------|-------------|--|--|
| A  | DD GI                              | ROUP        |               |              | Add         |  |  |
|    | Gro                                | oup Name:   | group-smtp-et | :            |             |  |  |
|    | Group Method: Consistent Hash IP 🗨 |             |               |              |             |  |  |
|    | IP Bit                             | ts to Hash: | 32            |              |             |  |  |
| G  | ROUP                               | S LIST      |               |              | Delete Edit |  |  |
|    | Group Name 🔻                       |             | ie 🔻          | Group Method | <u> </u>    |  |  |
|    | 1 group-smtp-et                    |             | chi           |              |             |  |  |

Figure 61:- Create Service Group for SMTP

3. GROUP MEMBERS: select "mail-smtp1" and "mail-smtp2" from Eligible Reals to Add to group and click "Save".

| 0 | GROUP  | MEMBER     | s          |        |          |        | Add   Delete | Save |
|---|--------|------------|------------|--------|----------|--------|--------------|------|
|   | Eligib | le Reals:  | mail-smtp1 | •      |          |        |              |      |
|   |        | Weight:    | 1          |        |          |        |              |      |
|   |        | Priority:  | 0          |        |          |        |              |      |
|   |        | Real Servi | ce Name    | Weight | Priority | Active | Reason       |      |
|   | 1      | mail-smtp  | 1          | 1      | 0        | YES    |              |      |
|   | 2      | mail-smtp  | 2          | 1      | 0        | YES    |              |      |

Figure 62:- Add Group Member to SMTP Group

#### Equivalent CLI Configuration

```
slb group method "group-smtp" chi 32
slb group member "group-smtp" "mail-smtp1"
slb group member "group-smtp" "mail-smtp2"
```

#### Create SMTP (Edge Transport) Virtual Service

Selected the feature link **Virtual Services** from the sidebar. ADD VIRTUAL SERVICE window will be displayed.

- 1. Enter "**smtp**" for Virtual Service Name. Select **TCP** for Virtual Service Type. Enter Virtual Service IP "**10.2.40.12**" and Port "**25**" (SMTP). Click Add. "**smtp**" shall be displayed within the VIRTUAL SERVICE LIST table.
- 2. VIRTUAL SERVICE LIST table contains Virtual Services in the unit. Select "smtp" and click "Edit" (or double click) to enter individual Virtual Service configuration window.

| DD VIRTUAL SERVICE    |             |                 |                       |                      |            | A     |  |
|-----------------------|-------------|-----------------|-----------------------|----------------------|------------|-------|--|
| Virtual Service Name: | smtp        | [Enat           | ole this Service: 👿 ] |                      |            |       |  |
| Virtual Service Type: | TCP 👻       |                 |                       |                      |            |       |  |
| Virtual Service IP:   | 10.2.40.112 |                 |                       |                      |            |       |  |
| Virtual Service Port: | 25          |                 |                       |                      |            |       |  |
| Enable ARP:           | <b>V</b>    |                 |                       |                      |            |       |  |
| Connection Limit:     | 0           |                 |                       |                      |            |       |  |
| IRTUAL SERVICE LIST   |             |                 |                       |                      | Del        | ete E |  |
| Virtual Service Nam   | ie Virtua   | al Service Type | Virtual Service IP    | Virtual Service Port | Enable ARP | ( •   |  |
| 1 rpc                 | tcp         |                 | 10.2.40.112           | 0                    | YES        | С     |  |
| 2                     | ten         |                 | 10 2 40 11 2          | 25                   | VES        | C     |  |

Figure 63:- Add Virtual Service for SMTP

- •
- 3. VIRTUAL SERVICE SETTING: Select "Operate as Transparent Proxy". For Transparent Proxy, client IP will be used to make TCP connection to Edge

Transport servers so that Edge Transport servers may use client IP for its policy use (such as for white/black list).

 ASSOCIATE GROUPS: Select group-smtp-et from Eligible Groups and select default from Eligible Policies. Click Add button to enter. The groupsmtp-et will be displayed within the ASSOCIATE GROUPS list.

| rtuar bervice betting                                                                                                    | - Thread Sci Vi                                 | ice statistics                                           | one neurite o                                                                    |                                                             | arang                                                                     |
|----------------------------------------------------------------------------------------------------|-------------------------------------------------|----------------------------------------------------------|----------------------------------------------------------------------------------|-------------------------------------------------------------|---------------------------------------------------------------------------|
| IRTUAL SERVICE INF                                                                                                    | DMATION                                         |                                                          |                                                                                  |                                                             | Cancel  Sav                                                               |
| Virtual Service Name:                                                                                                    | smtp                                            | Virtual                                                  | Service Type: TC                                                                 | P 🔻                                                         |                                                                           |
| Virtual Service IP:                                                                                                    | 10.2.40.112                                     |                                                          |                                                                                  |                                                             |                                                                           |
| Virtual Service Port:                                                                                                    | 25                                              |                                                          |                                                                                  |                                                             |                                                                           |
| Enable ARP:                                                                                                    | V                                               |                                                          |                                                                                  |                                                             |                                                                           |
| Connection Limit:                                                                                                    | 0                                               |                                                          |                                                                                  |                                                             |                                                                           |
| * Note: Change virtu<br>etc.                                                                                                    | al service parame                               | ter will delete all                                      | original configurati                                                             | ion of this virtual service:                                | policy, URL rewrite, URL filter                                           |
| * Note: Change virtu<br>etc.                                                                                                    | al service parame                               | ter will delete all                                      | original configurati                                                             | ion of this virtual service:                                | policy, URL rewrite, URL filter                                           |
| * Note: Change virtu<br>etc.<br>/IRTUAL SERVICE SET<br>TCP Timeout:                                                                                      | al service parame                               | ter will delete all                                      | original configurati                                                             | ion of this virtual service:                                | policy, URL rewrite, URL filter                                           |
| * Note: Change virtu<br>etc.<br>/IRTUAL SERVICE SET<br>TCP Timeout:<br>Mode:                                                                             | al service parame<br>TING<br>Use System<br>Mode | ter will delete all                                      | original configurati                                                             | on of this virtual service:<br>Operate as Reverse<br>Proxy  | policy, URL rewrite, URL filter                                           |
| * Note: Change virtu<br>etc.<br>IRTUAL SERVICE SET<br>TCP Timeout:<br>Mode:<br>Enable this Service:                                                      | al service parame<br>TING<br>Use System<br>Mode | ter will delete all                                      | original configurati<br>Transparent<br>Proxy ©                                   | on of this virtual service:<br>Operate as Reverse<br>Proxy  | policy, URL rewrite, URL filter<br>Operate as Triangle<br>Proxy           |
| * Note: Change virtu<br>etc.<br>TIRTUAL SERVICE SET<br>TCP Timeout:<br>Mode:<br>Enable this Service:<br>SSOCIATE GROUPS                                  | IING<br>Use System<br>Mode                      | ter will delete all                                      | original configurati<br>Transparent<br>Proxy @                                   | ion of this virtual service:<br>Operate as Reverse<br>Proxy | policy, URL rewrite, URL filter Operate as Triangle Proxy Add Dele        |
| * Note: Change virtu<br>etc.<br>TIRTUAL SERVICE SET<br>TCP Timeout:<br>Mode:<br>Enable this Service:<br>SSOCIATE GROUPS<br>Eligible V                    | IING<br>Use System<br>Mode                      | ter will delete all<br>Operate as<br>group-smtp-et       | original configurati<br>Transparent<br>Proxy<br>Eligible Po                      | Operate as Reverse<br>Proxy                                 | policy, URL rewrite, URL filter Operate as Triangle Proxy Add Dele        |
| * Note: Change virtu<br>etc.<br>TIRTUAL SERVICE SET<br>TCP Timeout:<br>Mode:<br>Enable this Service:<br>SSOCIATE GROUPS<br>Eligible V<br>Eligible Groups | IING<br>Use System<br>Mode                      | ter will delete all<br>Operate as<br>group-smtp-et<br>me | original configurati<br>Transparent<br>Proxy<br>Eligible Po<br>Eligible Policies | Operate as Reverse<br>Proxy                                 | policy, URL rewrite, URL filter Operate as Triangle Proxy Add Delet Value |

Figure 64:- Virtual Service Setting for SMTP

#### Equivalent CLI Configuration

```
slb virtual tcp "smtp" 10.2.40.112 25 arp 0
slb policy default "smtp" "group-smtp-et"
system mode transparent "smtp"
```

#### Enable SMTP (Edge Transport) SSL Offloading

The FortiBalancer appliance can be configured to provide SMTP TLS (STARTTLS) access. For the SMTP TLS Virtual Service, the Virtual Service Type will be TCPS and can be port 25 or an unused port (please inform your client).

#### Misc SMTP Outbound Support

To enable internal SMTP servers to transport emails to other internet SMTP email servers, NATing will need to be setup on the FortiBalancer.

#### Select Advanced Networking feature tab, click Add NAT Port

| NAT Port Fo | rwarding        |                                    |
|-------------|-----------------|------------------------------------|
| ADD NAT POR | т               | Cancel   Save & Add Another   Save |
| Virtual IP: | 10.2.40.112     |                                    |
| Network IP: | 10.10.20.8      |                                    |
| Netmask:    | 255.255.255.248 |                                    |
| Timeout:    | 60 (Seconds)    |                                    |
| Gateway:    | 10.2.1.1        | ]                                  |

Figure 65:- Add NAT Port

### Equivalent CLI Configuration

nat port 10.2.40.112 10.10.20.8 255.255.255.248 60 10.2.1.1

# Configuring the FortiBalancer Appliance for Link Redundancy Using LLB

To increase the bandwidth and improve application access availability in case the ISP/WAN link goes down a second ISP/WAN link is recommended.

FortiBalancer Link Load Balancing (LLB) is an integrated feature which manages multiple ISP/WAN links through link health check for automatically failover, policy based routing and link load balancing.

To utilize multiple ISP/WAN links, multiple Virtual Services (redundant) need be added to facility client access through different link (ISP IP) for Exchange 2010, and each IP can be added to the DNS as different DNS A Record for the same domain name.

| Record FQDN    |   | Record Type Record Value |
|----------------|---|--------------------------|
| owa.domain.com | А | 10.2.40.112              |
| owa.domain.com | А | 192.168.1.112            |

For SMTP, SMTP redundancy is built-in with DNS multiple MX records. Multiple MX records for a domain can be added to a DNS server. Each MX record can be assigned with preference.

| Record FQDN                              |          | Record Type Record Value              |          | MX |  |
|------------------------------------------|----------|---------------------------------------|----------|----|--|
| <u>Pref.</u><br>domain.com<br>domain.com | MX<br>MX | mail1.domain.com.<br>mail2.domai.com. | 10<br>20 |    |  |
| mail1.domain.com<br>mail2.domain.com     | A<br>A   | 10.2.40.112<br>192.168.1.112          |          |    |  |

For outbound email, the FortiBalancer appliance policy based routing can be used to speed up mail delivery for specific target and failover when needed.

Following is a configuration steps for how to setup multiple link (multi-home) access for Exchange 2010 mail service.

**Configuration Steps** 

Add additional port for WAN-2 access

#### Config -> Basic Networking -> Port

To make port 2 usable for the second WAN link, select "port2" and enter static IP "192.168.1.21" and Static Mask 255.255.255.0.

| Interface ARP      | Routing Name R     | esolution Host   | NS             | RESET     | SAVE CHANGES |  |  |  |
|--------------------|--------------------|------------------|----------------|-----------|--------------|--|--|--|
| Port Link Aggreg   | gation Summar      | y                |                |           |              |  |  |  |
| INTERFACE SETTIN   | INTERFACE SETTINGS |                  |                |           |              |  |  |  |
| Port ID:           | port2 👻            |                  |                |           |              |  |  |  |
| Name:              | port2              |                  |                |           |              |  |  |  |
| Port Speed:        | auto 🍳 🛛 10half 🔘  | 100half 🔘 100ful | l 🔘 1000full 🔘 |           |              |  |  |  |
| MTU:               | 1500               |                  |                |           |              |  |  |  |
| Static IP Address: | 192.168.1.21       | Static Netmask:  | 255.255.255.0  |           |              |  |  |  |
|                    |                    |                  |                | - • • • • |              |  |  |  |

Figure 66:- Add addition interface for WAN 2

#### Add Duplicate Virtual Service for WAN 2 access

This setup is the same as previous examples to create SLB Virtual Services. In this example, we add Virtual Service. smtp-wan-2, impa4-ssl-wan2, pop3-ssl-wan2 and owa-ssl-wan2.

| DD V                                              | IRTUAL SERVICE                                                                                                    |          |                                                                                 |                                                                                                    |                                                                             | A                                                                                                    |
|---------------------------------------------------|----------------------------------------------------------------------------------------------------|----------|---------------------------------------------------------------------------------|----------------------------------------------------------------------------------------------------|-----------------------------------------------------------------------------|----------------------------------------------------------------------------------------------------|
| Virtu                                             | al Service Name:                                                                                                    | _        | [Ena                                                                            | ble this Service: 👿 ]                                                                                                    |                                                                             |                                                                                                    |
| Virt                                              | ual Service Type:                                                                                                    | TCP      | •                                                                               |                                                                                                    |                                                                             |                                                                                                    |
| v                                                 | virtual Service IP:                                                                                                    |          |                                                                                 |                                                                                                    |                                                                             |                                                                                                    |
| Vir                                               | tual Service Port:                                                                                                    |          |                                                                                 |                                                                                                    |                                                                             |                                                                                                    |
|                                                   | Enable ARP:                                                                                                    | <b>V</b> |                                                                                 |                                                                                                    |                                                                             |                                                                                                    |
|                                                   | Connection Limit:                                                                                                    | 0        |                                                                                 |                                                                                                    |                                                                             |                                                                                                    |
|                                                   |                                                                                                    |          |                                                                                 |                                                                                                    |                                                                             |                                                                                                    |
| RTU                                               | AL SERVICE LIST                                                                                                    | r        |                                                                                 |                                                                                                    |                                                                             | Delete Ed                                                                                                    |
| RTU                                               | Virtual Service Nan                                                                                                    | r<br>ne  | Virtual Service Type                                                            | Virtual Service IP 🔺                                                                                                    | Virtual Service Port                                                        | Delete   Ed                                                                                                    |
| RTU                                               | Virtual Service Nan<br>smtp-ssl                                                                                                    | r<br>ne  | Virtual Service Type<br>tcps                                                    | Virtual Service IP  10.2.40.112                                                                                                    | Virtual Service Port<br>465                                                 | Delete   Ec                                                                                                    |
| <b>RTU</b><br>7<br>8                              | Virtual Service LIST<br>Virtual Service Nan<br>smtp-ssl<br>eas-ssl                                                                    | r<br>ne  | Virtual Service Type<br>tcps<br>https                                           | Virtual Service IP<br>10.2.40.112<br>10.2.40.113                                                                                   | Virtual Service Port<br>465<br>443                                          | Delete   Ec                                                                                                    |
| <b>RTU</b><br>7<br>8<br>9                         | AL SERVICE LIST<br>Virtual Service Nan<br>smtp-ssl<br>eas-ssl<br>eoa-ssl                                                              | r<br>ne  | Virtual Service Type<br>tcps<br>https<br>https                                  | Virtual Service IP<br>10.2.40.112<br>10.2.40.113<br>10.2.40.114                                                                    | Virtual Service Port<br>465<br>443<br>443                                   | Delete   Ec                                                                                                    |
| <b>RTU</b><br>7<br>8<br>9<br>10                   | AL SERVICE LIST<br>Virtual Service Nan<br>smtp-ssl<br>eas-ssl<br>eoa-ssl<br>combined                                                  | r<br>ne  | Virtual Service Type<br>tcps<br>https<br>https<br>https                         | Virtual Service IP<br>10.2.40.112<br>10.2.40.113<br>10.2.40.114<br>10.2.40.115                                                     | Virtual Service Port<br>465<br>443<br>443<br>443                            | Delete   Ec<br>Enable A<br>YES<br>YES<br>YES<br>YES<br>YES                                                                                                    |
| <b>RTU</b><br>7<br>8<br>9<br>10<br>11             | AL SERVICE LIST<br>Virtual Service Nan<br>smtp-ssl<br>eas-ssl<br>eoa-ssl<br>combined<br>eoa-trus                                      | r<br>ne  | Virtual Service Type<br>tcps<br>https<br>https<br>https<br>tcps                 | Virtual Service IP<br>10.2.40.112<br>10.2.40.113<br>10.2.40.114<br>10.2.40.115<br>10.2.40.116                                      | Virtual Service Port<br>465<br>443<br>443<br>443<br>443                     | Delete   Ec<br>Enable A<br>YES<br>YES<br>YES<br>YES<br>YES<br>YES                                                                                                    |
| <b>RTU</b><br>7<br>8<br>9<br>10<br>11<br>12       | AL SERVICE LIST<br>Virtual Service Nan<br>smtp-ssl<br>eas-ssl<br>eoa-ssl<br>combined<br>eoa-tros<br>smtp-wan-2                        | r<br>ne  | Virtual Service Type<br>tcps<br>https<br>https<br>https<br>tcps<br>tcp          | Virtual Service IP 10.2.40.112<br>10.2.40.113<br>10.2.40.114<br>10.2.40.115<br>10.2.40.115<br>10.2.40.115<br>19.2.68.1.112         | Virtual Service Port<br>465<br>443<br>443<br>443<br>443<br>443<br>25        | Delete   Ec<br>Enable A<br>YES<br>YES<br>YES<br>YES<br>YES<br>YES                                                                                                    |
| <b>RTU</b><br>7<br>8<br>9<br>10<br>11<br>12<br>13 | AL SERVICE LISI<br>Virtual Service Nan<br>smtp-ssl<br>eas-ssl<br>combined<br>enatros<br>smtp-wan-2<br>imap4-ssl-wan2                  | r<br>ne  | Virtual Service Type<br>tcps<br>https<br>https<br>https<br>ttps<br>tcp<br>tcps  | Virtual Service IP ▲<br>10.2.40.112<br>10.2.40.113<br>10.2.40.114<br>10.2.40.115<br>10.2.40.115<br>19.2.168.1.112<br>192.168.1.112 | Virtual Service Port<br>465<br>443<br>443<br>443<br>443<br>25<br>993        | Delete   Ec<br>Enable A<br>YES<br>YES<br>YES<br>YES<br>YES<br>YES<br>YES                                                                                                    |
| RTU<br>7<br>8<br>9<br>10<br>11<br>12<br>13<br>14  | AL SERVICE LIST<br>Virtual Service Nan<br>smtp-ssl<br>eas-ssl<br>combined<br>enatros<br>smtp-wan-2<br>imap4-ssl-wan2<br>pop3-ssl-wan2 | Г<br>ne  | Virtual Service Type<br>tcps<br>https<br>https<br>https<br>tcps<br>tcps<br>tcps | Virtual Service IP ▲<br>10.2.40.112<br>10.2.40.113<br>10.2.40.114<br>10.2.40.115<br>10.2.40.116<br>192.168.1.112<br>192.168.1.112  | Virtual Service Port<br>465<br>443<br>443<br>443<br>443<br>25<br>993<br>995 | Delete Ec       Enable A       YES       YES       YES       YES       YES       YES       YES       YES       YES       YES       YES       YES       YES       YES       YES       YES       YES |

Figure 67:- List of redundant SLB Virtual Service

The new SLB Virtual Services added for "wan-2" shall use the same SLB group as the other Virtual Service for WAN 1.

| tatus Virtual Service Statistics Group Statistics Real Service Statistics |                            |                       |  |  |  |  |
|---------------------------------------------------------------------------|----------------------------|-----------------------|--|--|--|--|
| SLB VIRTUAL SERVICE STATUS                                                | SLB VIRTUAL SERVICE STATUS |                       |  |  |  |  |
| Please select a virtual service: owa-ssl                                  |                            |                       |  |  |  |  |
| Virtual Service Name                                                      | Related Groups             | Related Real Services |  |  |  |  |
|                                                                           |                            | ⊘owa-cas-1            |  |  |  |  |
| 🕹owa-ssl 🖉 group-owa-ic 🖗 owa-cas-2                                       |                            |                       |  |  |  |  |
|                                                                           |                            | ⊘owa-cas-3            |  |  |  |  |

Figure 68:- owa-ssl (WAN-1)

| Status Virtual Service Statist         | ics Group Statistics                            | Real Service Statistics                                                                                                    |  |  |  |  |
|----------------------------------------|-------------------------------------------------|----------------------------------------------------------------------------------------------------|--|--|--|--|
| SLB VIRTUAL SERVICE STATUS             |                                                 |                                                                                                    |  |  |  |  |
| Please select a virtual service:       | Please select a virtual service: owa-ssl-wan2 - |                                                                                                    |  |  |  |  |
| Virtual Service Name                   | Related Groups                                  | Related Real Services                                                                                                    |  |  |  |  |
|                                        |                                                 | ॐowa-cas-1                                                                                                    |  |  |  |  |
| ©owa-ssl-wan2 ©group-owa-ic ©owa-cas-2 |                                                 |                                                                                                    |  |  |  |  |
|                                        |                                                 | illition constant constant co |  |  |  |  |

Figure 69:- owa-ssl-wan2 (WAN-2)

#### Create LLB Links information

Link Load Balance -> OutBound Settings -> Add

Enter a unique name "**wan-1**" for the Link Name. Enter IP address "**10.2.1.1**" as the gateway IP address (external router IP address) of this LLB link. Enter "**10.2.1.11**" as the Health check destination IP. LLB health check will continuous sending ICMP requests to the assigned Health Check destination IP address via the link "**wan-1**". Enter "**10**" for the Interval. This is the time interval of LLB health check. Enter "**1**" for the Weight of the Link (optional). Assign "**10.2.40.111**" as the Health check IP. Click "**Save**".

| InBound Settings OutBo  | InBound Settings OutBound Settings Statistics Report |                                    |  |  |  |  |
|-------------------------|------------------------------------------------------|------------------------------------|--|--|--|--|
| ADD LINK ROUTE          |                                                      | Cancel   Save & Add Another   Save |  |  |  |  |
| Link Name:              | wan-1                                                |                                    |  |  |  |  |
| GateWay IP:             | 10.2.1.1                                             |                                    |  |  |  |  |
| Health Check IP:        | 10.2.1.11                                            |                                    |  |  |  |  |
| Interval:               | 10 (Seconds)                                         |                                    |  |  |  |  |
| Weight:                 | 1                                                    |                                    |  |  |  |  |
| Health Check Source IP: | 10.2.40.111                                          |                                    |  |  |  |  |

Figure 70:- Create LLB Link

For WAN link 2, enter a unique name "**wan-2**" for the Link Name. IP address "**192.168.1.11**". Enter "**12.12.12.12**" as the Health check destination IP (just for example). Enter "**10**" for the Interval (default). Enter "**1**" for the Weight (default). And click "**Save**".

| nBound Settings ) OutBound Settings ) Statistics / Report |                  |                   |                 |          |        |          |              |  |
|-----------------------------------------------------------|------------------|-------------------|-----------------|----------|--------|----------|--------------|--|
| LLB LI                                                    | NK GLOBAL SE     | TTINGS            |                 |          |        |          |              |  |
|                                                           | Met              | thod: Round Robin | •               |          |        |          |              |  |
| Enab                                                      | le Link Heath Ch | neck: 🔽           |                 |          |        |          |              |  |
|                                                           | NK ROUTE         |                   |                 |          |        | Edit     | Delete   Add |  |
|                                                           | Link Name        | GateWay IP        | Health Check IP | Interval | Weight | Enable   | Health Che   |  |
|                                                           |                  |                   |                 |          |        | 100      |              |  |
| 1                                                         | wan-1            | 10.2.1.1          | 10.2.1.11       | 10       | 1      | <b>S</b> | 10.2.1.111   |  |

## Equivalent CLI Configuration 11b link route "wan-1" 10.2.1.1 10.2.1.11 2 1 11b link route "wan-2" 192.168.1.11 12.12.12.12 10 1

Create LLB DNS record for inbound traffic

Link Load Balance -> Inbound Settings -> Add

ADD DNS ENTRY window will appear. Enter "**owa.domain.com**" for the Host Name and IP address "**10.2.40.115**" (this is the IP of the A record) and Port "**443**". This is the same as SLB Virtual Service "owa-ssl" IP and Port and will accessed through "wan-1" link. Enter "**1**" for the Weight (default). Click "**Save**".

| InBound Setti | nBound Settings OutBound Settings Statistics Report |                                    |  |  |  |  |  |
|---------------|-----------------------------------------------------|------------------------------------|--|--|--|--|--|
| ADD DNS ENT   | IRY                                                 | Cancel   Save & Add Another   Save |  |  |  |  |  |
| Host Name:    | owa.domain.com                                      |                                    |  |  |  |  |  |
| IP:           | 10.2.40.115                                         |                                    |  |  |  |  |  |
| Port:         | 443                                                 |                                    |  |  |  |  |  |
| Weight:       | 1                                                   |                                    |  |  |  |  |  |
|               |                                                     |                                    |  |  |  |  |  |

Figure 72:- Create domain name and Service IP

Based on the IP and Port entered, LLB will try to match local SLB Virtual/Real Service configured in LLB system. If a match is found, LLB will utilize SLB health check status for the Virtual/Real Service as corresponding IP status (UP/DOWN). If no match, the IP configured is assumed "UP" (like normal DNS). LLB DNS only resolves the "UP" IP to the client DNS queries.

The name "owa.domain.com" is the domain name that user entered in their browser to access Outlook Web App.

For link "wan-2", enter "**owa.domain.com**" for the host name and IP address "**192.168.1.115**" and Port "**443**". Enter "**1**" for the Weight. Click "**Save**".

| In | nBound Settings OutBound Settings Statistics Report |                |               |      |        |              |  |  |
|----|-----------------------------------------------------|----------------|---------------|------|--------|--------------|--|--|
| D  | DNS LOAD BALANCE                                    |                |               |      |        |              |  |  |
|    | Method: Round Robin                                 |                |               |      |        |              |  |  |
| D  | NS E                                                | NTRIES         |               |      |        | Delete   Add |  |  |
|    |                                                     | Host Name      | IP            | Port | Weight |              |  |  |
|    | 1                                                   | owa.domain.com | 192.168.1.115 | 443  | 1      |              |  |  |
|    | 2                                                   | owa.domain.com | 10.2.40.115   | 443  | 1      |              |  |  |
|    |                                                     |                |               |      |        |              |  |  |

Figure 73:- Domain name and Service IP list

### Equivalent CLI Configuration

llb dns host "owa.domain.com" 192.168.1.115 1 443 llb dns host "owa.domain.com" 10.2.40.112 1 443 llb dns ttl "owa.domain.com" 60

# Configuring the FortiBalancer Appliance for Exchange 2010 Site Resilience Using GSLB

Exchange 2010 may be deployed with a backup site in separate geographic locations, with mailbox data synchronized between the two sites and with the ability for one of the sites to take on the entire load if the other fails. Exchange 2010 uses database availability groups (DAGs) to keep multiple copies of your mailboxes on different servers synchronized.

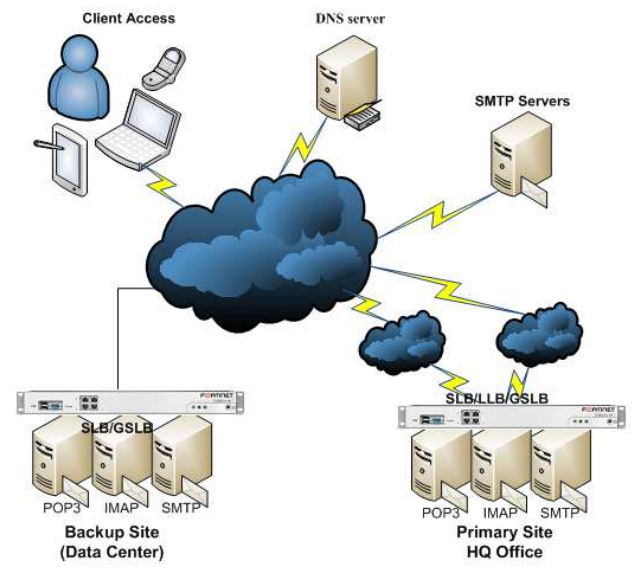

Figure 74:- Global Load Balancing for Exchange 2010

## Fault Tolerance Configuration

In case your mail server fails you are still able to receive incoming e-mail messages. Most small to medium sized companies will pay their ISPs a monthly fee for storage space on the ISP's mail servers. For that to happen, a new MX Record will be added to their DNS information, pointing to the ISPs mail server with a higher priority. For example:

| Record FQDN     | Record Type | Record Value      | MX Pref. |
|-----------------|-------------|-------------------|----------|
| mail.domain.net | MX          | mail1.domain.com  | 10       |
| mail.domain.net | MX          | mail2.domain.com. | 20       |

Normally clients from Internet accesses "mail.domain.com" for mailbox access and the request is sent to the Primary site. In the event the Primary site down, the mail access switches automatically to the Backup Site.

Note: FortiBalancer GSLB/SDNS supports BIND9. Named and zone file can be imported to FortiBalancer for DNS use. The zone file can include MX record for client access.

For non-SMTP clients or other Exchange Services, client may type "owa.domain.com" for its mailbox access and regular DNS query for "owa.domain.com" A record. Normal DNS can resolve "owa.domain.com" to HQ-link1-ip1 or round-robin with HQ-Link2-IP2 so that traffic will stay on the Primary Site. If one link is down, approximately 50% of access will need to be restarted as normal DNS does not care if the Link or Primary Site is down. In the case Primary Site is down, to switch to the Backup Site, client need type a different name, such as "owa2.domain.com" to access the backup site to continue to access email service.

With *FortiBalancer* GSLB/SmartDNS, in case HQ-link1 (or HQ-link2) goes down, the SmartDNS can resolve "owa.domail.com" to the health IP and Exchange traffic will stay on the Primary Site. Also, once the Primary Site both links are down (or Exchange is down/disabled under maintenance), SmartDNS at both sites or on the Data Center (backup site) can resolve "owa.domain.com" to the Data Center IP so that mail access can through Backup Site. This shall give higher email serviceability and a more user friendly (single "owa.domail.com").

### **Configuration Steps**

Define GSLB/SDNS Members

GSLB/SDNS Members are typical FortiBalancers which exchange status with other SDNS members in a GSLB/SDNS networks. To create SDNS Member from WebUI:

<u>Global Load Balance</u> -> <u>General Settings</u> -> <u>Add Member Entry</u> Type "HQ-FortiBalancer1" for the Name, select "all" for the Type. Enter "10.2.40.111"

for the IP address and "5888" as the Port. Click <u>Save & Add Another</u> to add "DC-FortiBalancer1" member.

| eneral Settir | gs Records Topology Met | ods Bandwidth DPS ANA Statistics Report |
|---------------|-------------------------|-----------------------------------------|
| DD MEMBER     | ENTRY                   | Cancel   Save & Add Another   Save      |
| Name:         | HQ-APV1                 |                                         |
| Type:         | all 🔻                   |                                         |
| IP Address:   | 10.2.40.111             |                                         |
| Port:         | 5888                    |                                         |

Figure 75:- Create SDNS Member

Note: SDNS Member Type can be:

- **Proxy** serve with SLB function and report VIP/RIP health and load to SDNS members
- DNS serve with DNS server
- All Proxy + DNS

From SDNS MEMBER SETTING, check the Local Member radius button to assign the member as the Local Member.

| Genera | al Settings Rec     | ords Topolog  | y Methods      | Bandwidth | DPS IANA        | Statistics Re   | port             |
|--------|---------------------|---------------|----------------|-----------|-----------------|-----------------|------------------|
| GENE   | RAL SETTINGS        |               |                |           |                 |                 |                  |
|        | SDNS Sta            | tus: on check | •              |           |                 |                 |                  |
|        | SDNS Statis         | tics: 🔽       |                |           |                 |                 |                  |
|        | SDNS Local Statis   | tics: 🔽       |                |           |                 |                 |                  |
|        | SDNS Report Inter   | rval: 30      |                |           |                 |                 |                  |
| SDN    | IS Heart Beat Inter | rval: 2       |                |           |                 |                 |                  |
| SD     | NS persistent time  | out: 3600     |                |           |                 |                 |                  |
|        | Recurs              | sion: 🔳       |                |           |                 |                 |                  |
| SDNS   | MEMBER SETTIN       | GS            |                |           | Delete M        | ember Entry   / | Add Member Entry |
|        | Name                | Туре          | IP Address     | Port      | Max Connections | Status          | Local Member     |
| 1      | HQ-APV1             | all 👻         | 10.2.40.111    | 5888      | 1000            | UP              | ۲                |
| 2      | DC-APV1             | all 👻         | 192.168.40.111 | 5888      | 1000            | DOWN            | $\odot$          |

Figure 76:- SDNS Member List

#### Creating GSLB Records

To add domain name A Records for SDNS to manage.

Global Load Balance -> Records

Enter "**pop3.domain.com**" for the Domain Name and type in the IP/port information. Or select the Virtual Service or Real Service from the available list. Click <u>Save.</u>

| JU A RECORDS  | ,            |               |       |        | 30 |
|---------------|--------------|---------------|-------|--------|----|
| Domain Name:  | pop3.domain  | .com          |       |        |    |
| IP:           | Port         | 0 Weig        | ht: 1 | ]      |    |
| Name 📥        | Service Flag | IP            | Port  | Weight | -  |
| pop3-cas-1    | Real         | 10.10.10.11   | 110   | 1      |    |
| pop3-cas-2    | Real         | 10.10.10.12   | 110   | 1      |    |
| pop3-cas-3    | Real         | 10.10.10.13   | 110   | 1      |    |
| pop3-ssl      | Virtual      | 10.2.40.112   | 995   | 1      |    |
| pop3-ssl-wan2 | Virtual      | 192,168,1,112 | 995   | 1      |    |

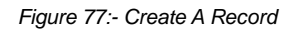

| Gene | era | Settings      | Records | Topology    | / Met | hods | Bandwidth | DPS     | IANA       | Statistic | s Report  | )      |
|------|-----|---------------|---------|-------------|-------|------|-----------|---------|------------|-----------|-----------|--------|
| Α    |     | Cname 0       | thers   | IPv6 SN     | MP IP |      |           |         |            |           |           |        |
| A R  | ECC | RDS           |         |             |       |      |           |         |            |           |           | Delet  |
| D    | oma | ain Name:     |         | •           |       |      |           |         |            |           |           |        |
|      |     | Host Name 🔺   |         | IP          |       | Port | Weight    | Service |            |           | Health Ch | neck 🔺 |
|      | 1   | imap.domain.c | om      | 10.2.40.11  | 2     | 993  | 1         | 🔮 Virtu | ual: imap4 | -ssl      |           |        |
|      | 2   | imap.domain.c | om      | 192.168.1.3 | 12    | 993  | 1         | 🔮 Virtu | ual: imap4 | -ssl-wan2 |           |        |
|      | 3   | owa.domain.co | om      | 10.2.40.11  | 5     | 443  | 1         | 🔮 Virtu | ial: comb  | ined      |           |        |
|      | 4   | owa.domain.co | om      | 192.168.1.3 | 15    | 443  | 1         | 🔮 Virtu | al: owa-s  | sl-wan2   |           |        |
|      | 5   | pop3.domain.c | om      | 192.168.1.  | 12    | 995  | 1         | 📀 Virtu | ial: pop3- | ssl-wan2  |           |        |
|      | 6   | pop3.domain.c | om      | 10.2.40.11  | 2     | 995  | 1         | 🔮 Virtu | ial: pop3- | ssl       |           | -      |
| 4    |     | -             |         |             |       |      |           |         |            |           |           | •      |

Figure 78:- List of A-Record

**GSLB/SDNS** Disaster Recovery Site Location

Site Location for Disaster Recovery is collection of members. A GSLB/SDNS network can contain multiple sites. To create a Site Location:

### Global Load Balance -> Topology -> Site (Default) -> Add Site Entry

Enter "**Primary-HQ**" as the given Site and "**100**" for Weight. Click <u>Save & Add</u> <u>Another</u> to Add "Backup-DC".

| General Setting | gs Records | Topology Methods Bandwidth DPS I IANA Statistics Report |             |
|-----------------|------------|---------------------------------------------------------|-------------|
| Site Region     | Proximity  | Over Flow Chain DR Group                                |             |
| ADD SITE ENT    | RY         | Cancel   Save & Add Ano                                 | ther   Save |
| Site: Prim      | iary-HQ    |                                                         |             |
| Weight: 100     |            |                                                         |             |

Figure 79:- Create a SDNS Site

To add member to the selected site:

Select the "Primary-HQ" site by click the View. Click <u>*Edit Members of the Site*</u> and SDNS SITE'S (Member) LIST windows will display.

| Ge | nera                                                  | I Settings Red  | ords Topolog   | y Methods       | Bandwidth DF | PS IANA Statistics | Report                 |
|----|-------------------------------------------------------|-----------------|----------------|-----------------|--------------|--------------------|------------------------|
| Si | te                                                    | Region Proxi    | imity Over Flo | ow Chain 🛛 DR 🤇 | Group        |                    |                        |
| S  | SDNS SITE SETTINGS Delete Site Entry   Add Site Entry |                 |                |                 |              |                    |                        |
|    |                                                       | Site            | Weight         | Members         | View         |                    |                        |
|    | 1                                                     | Backup-DC       | 100            | 1               | 0            |                    |                        |
|    | 2                                                     | Parmary-HQ      | 100            | 1               | 0            |                    |                        |
|    |                                                       |                 |                |                 |              |                    |                        |
| m  | EMB                                                   | ERS OF THE SELE | CTED VIEW      |                 |              | Delete Member   Ed | it members of the Site |
|    |                                                       | Name            | IP Address     | Status          |              |                    |                        |
|    | 1                                                     | HQ-APV1         | 10.2.40.111    | (L)             |              |                    |                        |
|    |                                                       |                 |                |                 |              |                    |                        |

Figure 80:- Edit Members of the Site

Under SDNS SITE'S (Member) LIST windows, check the "Is Site Member" box for member belonging to the "Primary-HQ" site. Click **Save**.

| Gene | ral Settings | Records        | pology Metho   | ds Bandwidtl   | DPS IAN | A Statistics | Report | RESET | SAVE |
|------|--------------|----------------|----------------|----------------|---------|--------------|--------|-------|------|
| Site | Region       | Proximity Ov   | ver Flow Chain | DR Group       |         |              |        |       |      |
| SDN  | S SITE'S LIS | т              |                |                |         |              |        |       |      |
| Na   | me           | IP Address     | Status         | Is Site Member |         |              |        |       |      |
| н    | 2-APV1       | 10.2.40.111    | (L)            | V              |         |              |        |       |      |
| DO   | -APV1        | 192.168.40.111 | all            |                |         |              |        |       |      |

Figure 81:- Site Members List

Creating DR Group with DNS domain name

#### Global Load Balance -> Topology -> DR Group

Type "**mail-pop3**" for Group Name (any unique name) and "**pop3.domain.com**" for the Domain Name. The Domain name is the name that client used to access the service. Click Add **DR Group**. Enter all domain names that will be supported by the DR site.

| Ge | enera                                                 | l Settings Re | cords Topolog   | y Methods      | Bandwidth D    | PS        | Statistics Rep | ort |  |
|----|-------------------------------------------------------|---------------|-----------------|----------------|----------------|-----------|----------------|-----|--|
| S  | ite                                                   | Region Prov   | cimity Over Flo | ow Chain 🛛 🛛 🗖 | R Group        |           |                |     |  |
| s  | SDNS DRGROUP SETTINGS Delete DrGroup   Add DrGroup    |               |                 |                |                |           |                |     |  |
|    | Group Name: mail-xxxx<br>Domain Name: xxxx.domain.com |               |                 |                |                |           |                |     |  |
|    |                                                       | Group Name    | Domain Name     | Primary Status | Standby Status | Switch On | View Sites     |     |  |
|    | 1                                                     | mail-pop3     | pop3.domain.com | Active         | Inactive       |           | ۲              |     |  |
|    | 2                                                     | mail-imap     | imap.domain.com | Active         | Inactive       |           | 0              |     |  |
|    | 3                                                     | mail-owa      | owa.domain.com  | Active         | Inactive       |           | 0              |     |  |

Figure 82:- Add DR Group

*FortiBalancer* GSLB/SDNS Disaster Recover supports two Site Groups - "Primary" and "Standby". To assign sites to Primary Site Group:

- 1. For Service Group Name mail-pop3, check the "View Sites" radius. All available "Site" should show to serve the Group.
- Select the "Primary" from Select Group/SiteView. Check To Current Group box for Primary-HQ Site. Click <u>Save Group Site Setting</u>.
- Select the "Backup" from Select Group/SiteView. Check To Current Group box for Backup-DC Site. Click <u>Save Group Site Setting</u>.
- 4. Repeat step 1, 2 and 3 for Service group mail-imap and mail-owa.

|        | Group Name         | Domain Name     | Primary | / Status   | Standby Status | Switch   | On V         | iew Sites      |              |
|--------|--------------------|-----------------|---------|------------|----------------|----------|--------------|----------------|--------------|
| 1      | mail-pop3          | pop3.domain.com | Active  |            | Inactive       | <b>V</b> | (            | 0              |              |
| 2      | mail-imap          | imap.domain.com | Active  |            | Inactive       |          | (            | 0              |              |
| 3      | mail-owa           | owa.domain.com  | Active  |            | Inactive       |          | (            | 0              |              |
|        |                    |                 |         |            |                |          |              |                |              |
| SDNS D | RGROUP SITE SI     | ETTINGS         |         |            | Reset G        | roup     | Site Setting | s   Save Group | Site Setting |
| Disa   | ble Primary Group  | :               |         | Site       | To Current     | Group    |              |                |              |
| Disa   | ble Standby Groun  |                 | 1       | Parmary-HQ | <b>V</b>       |          |              |                |              |
| 0.00   |                    |                 |         |            |                |          |              |                |              |
| Sele   | ct Group/Site View | Primary 🔻       |         |            |                |          |              |                |              |

Figure 83:- Assign DR Sites to the Service Group

You need do the similar setup for SDNS member on the backup site.

#### Setup GSLB/SDNS with BIND 9

The FortiBalancer GSLB/SDNS includes standard BIND9 (named) functionalities. You may import the standard "named.conf" and individual zone files onto FortiBalancer to support full DNS functions. Other than DNS A records, all other DNS records are supported by BIND9. For example, to make GSLB/SDNS support MX record resolution, the MX records for a domain need be added to the normal domain zone file and import the zone file.

To import, select Global Load Balance -> Records -> Others. You can hit "Browse" to select local files for input to the FortiBalancer.

| A LOCALI | Settings     Records       Cname     Others     I       DNS RESTART | Topology    Methods  <br>Pv6   SNMP IP | Bandwidth | DPS    IANA | Statistics | Report    |             |
|----------|---------------------------------------------------------------------|----------------------------------------|-----------|-------------|------------|-----------|-------------|
| Local    | IDNS Restart: Restart                                               |                                        |           |             |            |           | Turnant     |
| Zone     | File Path: C:\GSLB\dom<br>one Name:                                 | ain.com.zone.txt                       |           | Browse      |            |           | Import      |
| ZONE F   | FILE LIST                                                           |                                        |           |             |            | Save   De | lete   View |
|          | Zone File                                                           |                                        |           |             |            |           |             |
| 1        | support.com.rev                                                     |                                        |           |             |            |           |             |
| 2        | domain.com.rev                                                      |                                        |           |             |            |           |             |
|          |                                                                     |                                        |           |             |            |           |             |
| CONF F   | FILE                                                                |                                        |           |             |            |           | Import      |
| Conf     | File Path: C:\GSLB\name                                             | d.conf                                 |           | Browse      |            |           |             |
| VIEW C   | CONF FILE INFORMATIO                                                | N                                      |           |             |            |           | Save        |

Figure 84:- Importing Zone File

Once the BIND 9 Configure file and/or selected zone files are imported, click Restart to restart LocalDNS service to enable the changes.

#### **GSLB/SDNS DR Deployment Verification**

To validate the FortiBalancer GSLB/SDNS can correctly resolve DNS queries for DNS A and MS records, Windows command tool "nslookup" can be used. On the Windows command tool, type "nslookup" to enter nslookup utility. Type "server 10.2.40.111" to set the FortiBalancer as the DNS server and "set q=a" (for Query DNS A Record).

| C:\Windows\system32\cmd.exe - nslookup                                        | <br> | <br>E . E . | × |
|-------------------------------------------------------------------------------|------|-------------|---|
| C:\Users\roland>nslookup<br>Default Server: UnKnown<br>Address: 192.168.0.1   |      |             |   |
| > server 10.2.40.111<br>Default Server: [10.2.40.111]<br>Address: 10.2.40.111 |      |             |   |
| > set q=a<br>>                                                                |      |             |   |
|                                                                               |      |             |   |

Figure 85:- Query NSLookup for A Records

Type the domain names that are managed by *FortiBalancer* GSLB/SDNS – See the following.

For the Primary-HQ site, it is dual home for "owa.domain.com" so that two addresses (10.2.40.111 and 192.168.1.115) are returned in round-robin term. The second IP can be disabled as the Link is down or the Virtual Service is disabled (consider down).

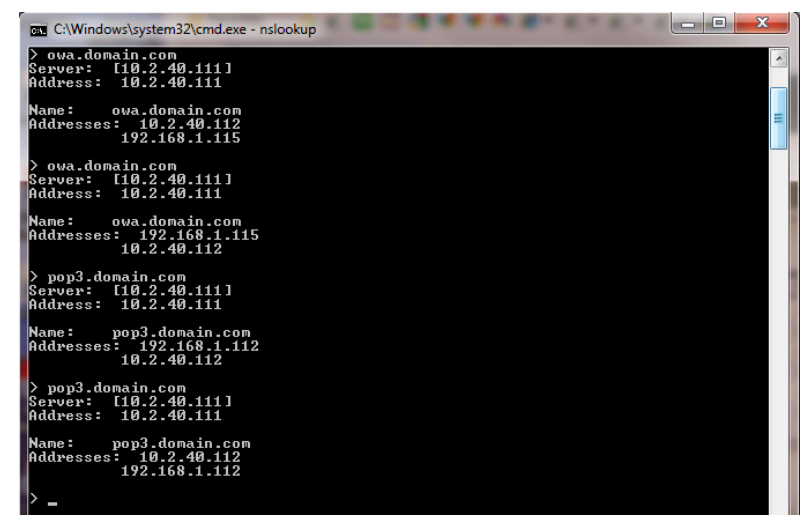

Figure 86:- NSLookup Returned A Records

To test the MX record support, enter "nslookup" utility, set the FortiBalancer as the default DNS server. Type "set q=mx" to set the default DNS query type to MX record and type the domain name. The FortiBalancer GSLB/SDNS BIND9 shall able to resolve it. See the following:

| C:\Windows\system32\cmd.exe - nslookup                                                                                                    | x     |
|----------------------------------------------------------------------------------------------------|-------|
| C:\Users\roland>nslookup<br>Default Server: UnKnown<br>Address: 192.168.0.1                                                                                                    | *     |
| <pre>&gt; server 10.2.40.111 Default Server: [10.2.40.111] Address: 10.2.40.111 &gt; set q=mx &gt; domain.com Server: [10.2.40.111] Oddrmore: 10.2.40.111</pre>                                                                                                    | (III) |
| domain.com MX preference = 20, mail exchanger = mail2.domain.com<br>domain.com MX preference = 10, mail exchanger = mail1.domain.com<br>domain.com nameserver = ns1.domain.com<br>mail1.domain.com internet address = 10.2.40.111<br>mail2.domain.com internet address = 10.7.15.70<br>ns1.domain.com internet address = 10.7.15.70<br>>> |       |

Figure 87:- Query NSLookup for MX Records

#### Log Information

On the FortiBalancer appliance each DNS query can be logged with INFO level as the following:

INFO Apr 19 22:16:23 The DNS request information: LocalDNS-10.1.14.13, Request Domain Name-pop3.domain.com, Request Type-A, Request-success, UpTime-2011/4/19,22:16 INFO Apr 19 22:16:25 The DNS request information: LocalDNS-10.1.14.13, Request Domain Name-pop3.domain.com, Request Type-A, Request-success, UpTime-2011/4/19,22:16

#### **Primary Site Configuration Summary**

```
#link load balancing DNS configuration
llb dns host "owa.domain.com" 192.168.1.115 1 443
llb dns host "owa.domain.com" 10.2.40.112 200 443
llb dns host "pop3.domain.com" 192.168.1.112 1 995
llb dns host "pop3.domain.com" 10.2.40.112 200 995
llb dns host "imap.domain.com" 192.168.1.112 1 993
llb dns host "imap.domain.com" 10.2.40.112 200 993
llb dns ttl "owa.domain.com" 60
11b dns ttl "pop3.domain.com" 60
11b dns ttl "imap.domain.com" 60
#smart DNS configuration
sdns on Check
sdns member attribute "HQ-FortiBalancer1" 10.2.40.111 5888 all
sdns member attribute "DC-FortiBalancer1" 192.168.40.111 5888
all
sdns member local "HQ-FortiBalancer1" 1000
sdns interval heartbeat 2
sdns site location "Backup-DC" 100
sdns site location "Primary-HQ" 100
sdns site member "Primary-HQ" "HQ-FortiBalancer1"
sdns group dr "mail-pop3" "pop3.domain.com"
sdns group preempt "mail-pop3" 1
sdns group primary "mail-pop3" "Primary-HQ"
sdns group standby "mail-pop3" "Backup-DC"
sdns group dr "mail-imap" "imap.domain.com"
sdns group preempt "mail-imap" 1
sdns group primary "mail-imap" "Primary-HQ"
sdns group standby "mail-imap" "Backup-DC"
sdns group dr "mail-owa" "owa.domain.com"
sdns group preempt "mail-owa" 1
sdns group primary "mail-owa" "Primary-HQ"
sdns group standby "mail-owa" "Backup-DC"
sdns group dr "exchange2010" "eas.domain.com"
sdns group preempt "exchange2010" 1
sdns interval report 30
sdns dps interval send 120
sdns dps interval query 1200
sdns dps history 9000
sdns dps expire 1
sdns dps method rtt
sdns dps off
sdns dps master off
#NoCheck IP Address
sdns snmp interval 300
sdns snmp version "v2c"
sdns statistics on all
sdns statistics on localdns
```

```
sdns persistent timeout 3600
sdns recursion off
```

#### **Backup Site Configuration Summary**

```
#link load balancing DNS configuration
llb dns host "pop3.domain.com" 10.7.15.72 1 995
llb dns host "imap.domain.com" 10.7.15.72 1 993
llb dns host "owa.domain.com" 10.7.15.72 1 443
11b dns ttl "pop3.domain.com" 60
11b dns ttl "imap.domain.com" 60
11b dns ttl "owa.domain.com" 60
#smart DNS configuration
sdns on Check
sdns member attribute "HQ-FortiBalancer1" 10.2.40.111 5888 all
sdns member attribute "DC-FortiBalancer1" 10.7.15.70 5888 all
sdns member local "DC-FortiBalancer1" 1000
sdns interval heartbeat 2
sdns site location "Backup-DC" 100
sdns site member "Backup-DC" "DC-FortiBalancer1"
sdns site location "Primary-HQ" 100
sdns group dr "mail-pop3" "pop3.domain.com"
sdns group preempt "mail-pop3" 1
sdns group primary "mail-pop3" "Primary-HQ"
sdns group standby "mail-pop3" "Backup-DC"
sdns group dr "mail-imap" "imap.domain.com"
sdns group preempt "mail-imap" 1
sdns group primary "mail-imap" "Primary-HQ"
sdns group standby "mail-imap" "Backup-DC"
sdns group dr "mail-owa" "owa.domain.com"
sdns group preempt "mail-owa" 1
sdns group primary "mail-owa" "Primary-HQ"
sdns group standby "mail-owa" "Backup-DC"
sdns interval report 30
sdns dps interval send 120
sdns dps interval query 1200
sdns dps history 9000
sdns dps expire 1
sdns dps method rtt
sdns dps off
sdns dps master off
#NoCheck IP Address
sdns snmp interval 300
sdns snmp version "v2c"
sdns statistics on all
sdns statistics on localdns
sdns persistent timeout 3600
sdns recursion off
```

# Summary

FortiBalancer Application Delivery Controllers deliver all required application delivery functions for optimizing Exchange Server 2010 environments, such as Layer 4-7 server load balancing, link load balancing, high availability/DR, SSL acceleration and offloading, Session Persistence, TCP connection multiplexing, caching and compression – all in a single, easy-to-manage appliance.

FortiBalancer Application Delivery Controllers enhance the availability, performance and security characteristics of Microsoft Exchange 2010 solution.